## Instrukcja obsługi

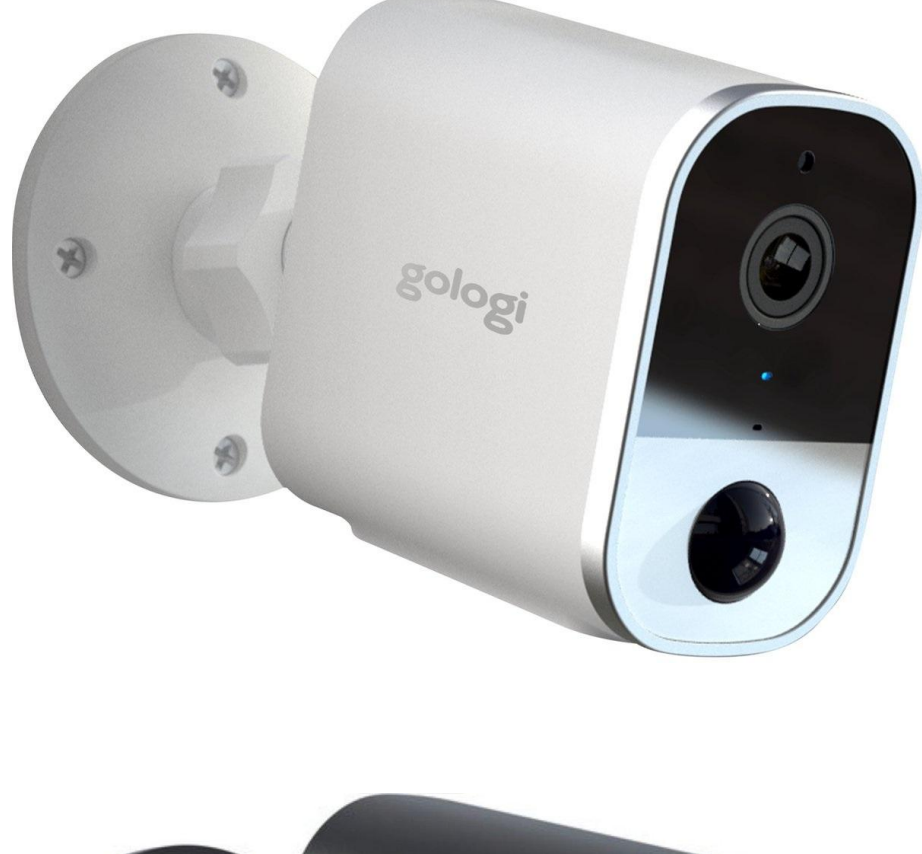

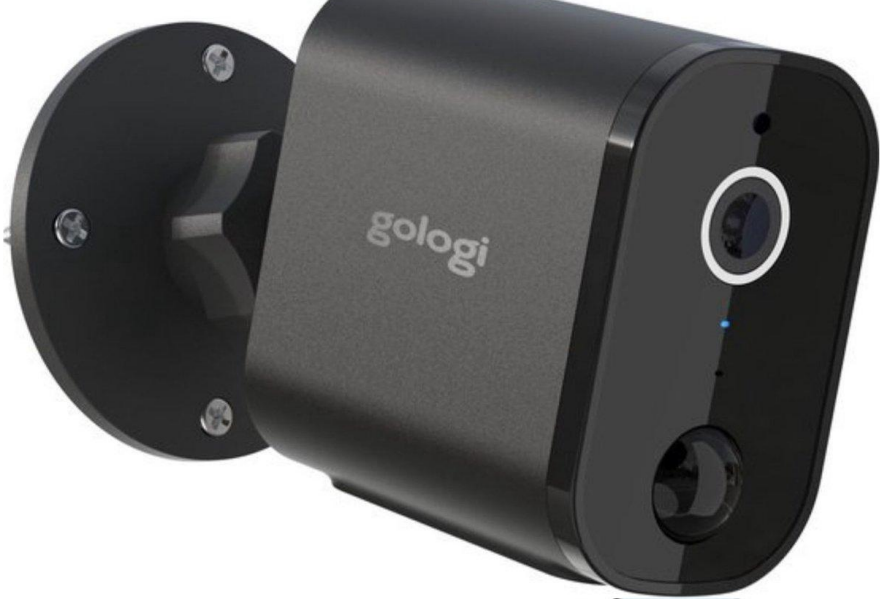

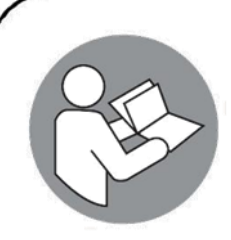

Niniejsza instrukcja jest dołączona doGologiKamera zewnętrzna Deluxe i zawiera ważne informacje dotyczące instalacji, bezpieczeństwa i użytkowania. Przeczytaj uważnie instrukcję i postępuj zgodnie z instrukcjami i ostrzeżeniami, aby zapewnić bezpieczeństwo własne i innych.

Zachowaj instrukcję do dalszego wykorzystania, nawet jeśli znasz produkt. Przekazując ten produkt osobom trzecim, należy pamiętać o dołączeniu niniejszej instrukcji.

Obrazy w instrukcji służą wyłącznie celom ilustracyjnym i mogą nieznacznie różnią się od produktu. W tym wypadku,Golo9inie ma obowiązku poprawiania instrukcji. Użyj rzeczywistego produktu jako punktu odniesienia.

## 1. INTRODUCTION

Gratulujemy zakupuGol<sup>o</sup>9iLuksusowa kamera zewnętrzna. Jesteśmy dumni, że możemy zapewnić naszym klientom ten wspaniały produkt. Twoje nowe urządzenie to inwestycja, która zasługuje na Twoją opiekę i uwagę. Niniejsza instrukcja obsługi została opracowana, aby pomóc Ci w bezpiecznej i przyjemnej obsłudze produktu.

Nasz produkt jest zgodny z następującymi ustawowymi wymaganiami krajowymi, międzynarodowymi i europejskimi:

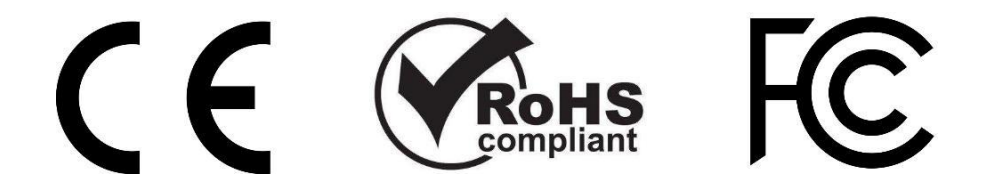

Jeżeli masz jakiekolwiek pytania, uwagi lub problemy z użytkowaniem produktu, skontaktuj się z nami mailowo:<u>support@gosmart.eu</u>

- 60 -

gologi

## 2. INTENDED USE

The GologiKamera zewnętrzna Deluxe to urządzenie, które może przechwytywać wideo z lokalizacji bez wiedzy osób badanych i jest wykorzystywane głównie do działań inwigilacyjnych. Urządzenie obsługuje się poprzez aplikację Gologi na smartfonie lub tablecie. Łączy się z Internetem poprzez Wi-Fi i może wysyłać powiadomienia do użytkownika. Kamera zwiększa bezpieczeństwo Twojego domu, czyniąc Twoje życie łatwiejszym i wygodniejszym. Nie ma innych zastosowań tego produktu.

Używaj tego produktu wyłącznie w sposób opisany w niniejszej instrukcji obsługi. Każde inne użycie jest uważane za niewłaściwe i może skutkować obrażeniami ciała lub straty materialne.Gol<sup>o</sup>9inie ponosi odpowiedzialności za szkody lub obrażenia wynikające z niewłaściwego lub nieostrożnego użytkowania.

## 3. THE PACKAGE

### 3.1. Contents

Następujące komponenty wchodzą w zakres dostawy:

- 1x Kamera
- 1x Zasilacz
- 1x Instrukcja obsługi

2x Śruba Mouniing accessories: Wtyczka
2x przedłużająca Płyta
1x montażowa

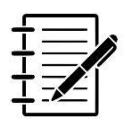

NOTE: Karta micro SD nie jest dołączona do zestawu.

## 3.2. Unpacking

Wyjmij wszystko z opakowania i sprawdź pod kątem uszkodzeń. W takim przypadku nie należy używać ani instalować kamery. Podczas otwierania opakowania należy zachować szczególną ostrożność, aby uniknąć uszkodzenia produktu.

Porównaj wszystkie części z zawartością opakowania. Jeśli brakuje Ci jakiejś części lub masz uszkodzoną część, skontaktuj się z nami mailowo:<u>support@gosmart.eu</u>.

## 3.3. Safety During Unpacking

Podczas rozpakowywania nie należy pozostawiać materiałów opakowaniowych i akcesoriów leżących beztrosko. Może stać się niebezpiecznym materiałem do zabawy dla dzieci. Nie wyrzucaj materiałów opakowaniowych do czasu zainstalowania i uruchomienia kamery.

WARNING:Torby i folie plastikowe.

Aby uniknąć niebezpieczeństwa uduszenia, plastikowe torby i folie należy trzymać z dala od niemowląt i dzieci! Cienkie folie mogą przylegać do nosa i ust i utrudniać oddychanie.

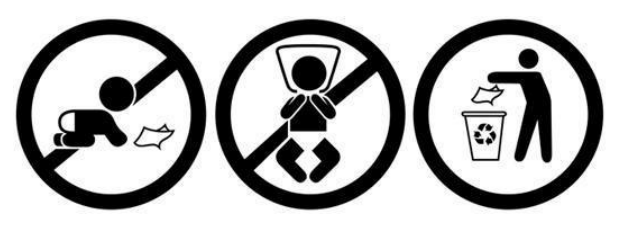

**!**\warning:Małe części.

Nie zawiera małych części. Nie nadaje się dla dzieci poniżej 3. roku życia i osób, które mają tendencję do wkładania do ust niejadalnych przedmiotów. Małe części mogą zostać połknięte lub utknąć w tchawicy i spowodować ryzyko zadławienia. Ogólnie rzecz biorąc, ryzyko zadławienia to wszystko, co zawiera małe części o średnicy mniejszej niż 31 mm i długości 57 mm.

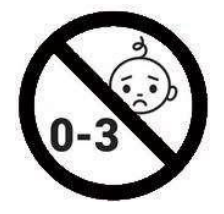

WARNING:Ryzyko uduszenia.

Kable, sznurki lub sznurki dłuższe niż 18 cm (7 cali) mogą być szkodliwe dla niemowląt i bardzo małych dzieci. Dzieci mogą się zaplątać podczas zabawy kablem. Nie zostawiaj kabla leżącego.

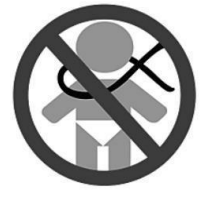

WARNING:Ostra szpilka.

Małe dzieci mogą się kłuć (również w oczy) podczas zabawy kołkiem resetującym. Nie zostawiaj szpilki leżącej.

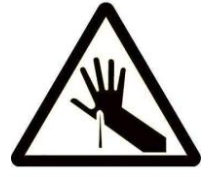

## 4. TECHNICAL DATA

| Nazwa produktu              | Luksusowa kamera zewnętrzna        |
|-----------------------------|------------------------------------|
| Model produktu              | GO005                              |
| Marka                       | Gologi                             |
| Kolor                       | Biało-czarny                       |
| Obowiązująca                |                                    |
| aplikacja                   | Gologi                             |
| Certyfikaty<br>Power Supply | CE, RoHS, FCC                      |
| Zasilanio kamory            | 5 V pradu stakogo                  |
|                             | - Weiście: 100-240 V AC: 50/60 Hz: |
| Zasilacz                    | 0,4A                               |
| Image Sensor                | - Wyjście: 5V prądu stałego; 1A;   |
|                             | 12W                                |
|                             |                                    |
| Czujnik obrazu              | CMOS                               |
| Rozdzielczość               |                                    |
| wyświetlacza                | 3MP 16:9                           |
| Min Oźwietlenie             | 0 luksow (z włączoną diodą         |
| Min. Oswietienie            | podczerwieni)                      |
|                             | Obiektyw o wysokiej                |
| Nightiakiajon               | rozdzielczości                     |
| Pole widzenia (FOV)         | 145° (gł.)/101° (wys.)             |
| Długość ogniskowa           | 2,8 mm                             |
|                             |                                    |
| PROWADZONY                  | - 2 sztuki białej diody I ED       |
| Video                       | - 4 szt. Kolorowe diody IR LED z   |
|                             | noktowizorem                       |
| Odległość                   |                                    |
| podczerwieni                | 20 metrów                          |
| Tryb dzień nec              | Automatyczna zmiana z              |
|                             | wyjinowanyin in-col                |
| at a line                   |                                    |
| Randocesja obrazu           | H.264                              |
| SZYDKOŚC KIATEK             | 15 kl /s (3 MP)                    |
|                             | - 2MP (2304v1206)                  |
| nezuluuja                   | - JIVIE (2304X 1230)               |

-640x480 (VGA) Trzepnięcie

Odwróć obraz

Wejście wyjście Kompresja dźwięku Wbudowany mikrofon i głośnik PCM

- 64 -

gologi

| Network               |                                         |
|-----------------------|-----------------------------------------|
| WiFi                  | 802.11b/g/n 2,4 GHz                     |
|                       | (nie jest kompatybilny z siecią Wi-Fi 5 |
|                       | GHz)                                    |
| Ochrona               |                                         |
| bezprzewodowa         | WEP, WPA, WPA2                          |
| D'deffe Ddalny        | P2P                                     |
|                       |                                         |
| Śledzenie ruchu       | Utrzymany                               |
| Storageuchu           | Utrzymany                               |
|                       |                                         |
| Karta Micro SD (karta |                                         |
| TF)                   | Maksymalne wsparcie 128 GB              |
|                       | (Zalecana klasa 10, 32 GB)              |
| Movement              | Obsługa przechowywania w chmurze        |
|                       |                                         |
| Przesuń (noziomo)     | 310°                                    |
| Powsiegh Broparties   | 140°                                    |
|                       |                                         |
|                       |                                         |
| Temperatura pracy     | -10°C~50°C                              |
| Wilgotność robocza    | 20%~95% bez kondensacji                 |
| Temperatura           |                                         |
| przechowywania        | -10°C~50°C                              |
| Wilgotność            |                                         |
| przechowywania        | 20%~95% bez kondensacji                 |
| Stopień ochrony       | 'IP65                                   |
| Waga produktu         | 431g                                    |
| Wymiary               | 192 x 112 x 79 mm                       |

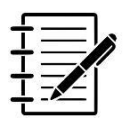

NOTE: Ze względu na ciągłe udoskonalanie naszego produktu, dane techniczne mogą ulec zmianie bez powiadomienia.

## 5. PRODUCT PARTS

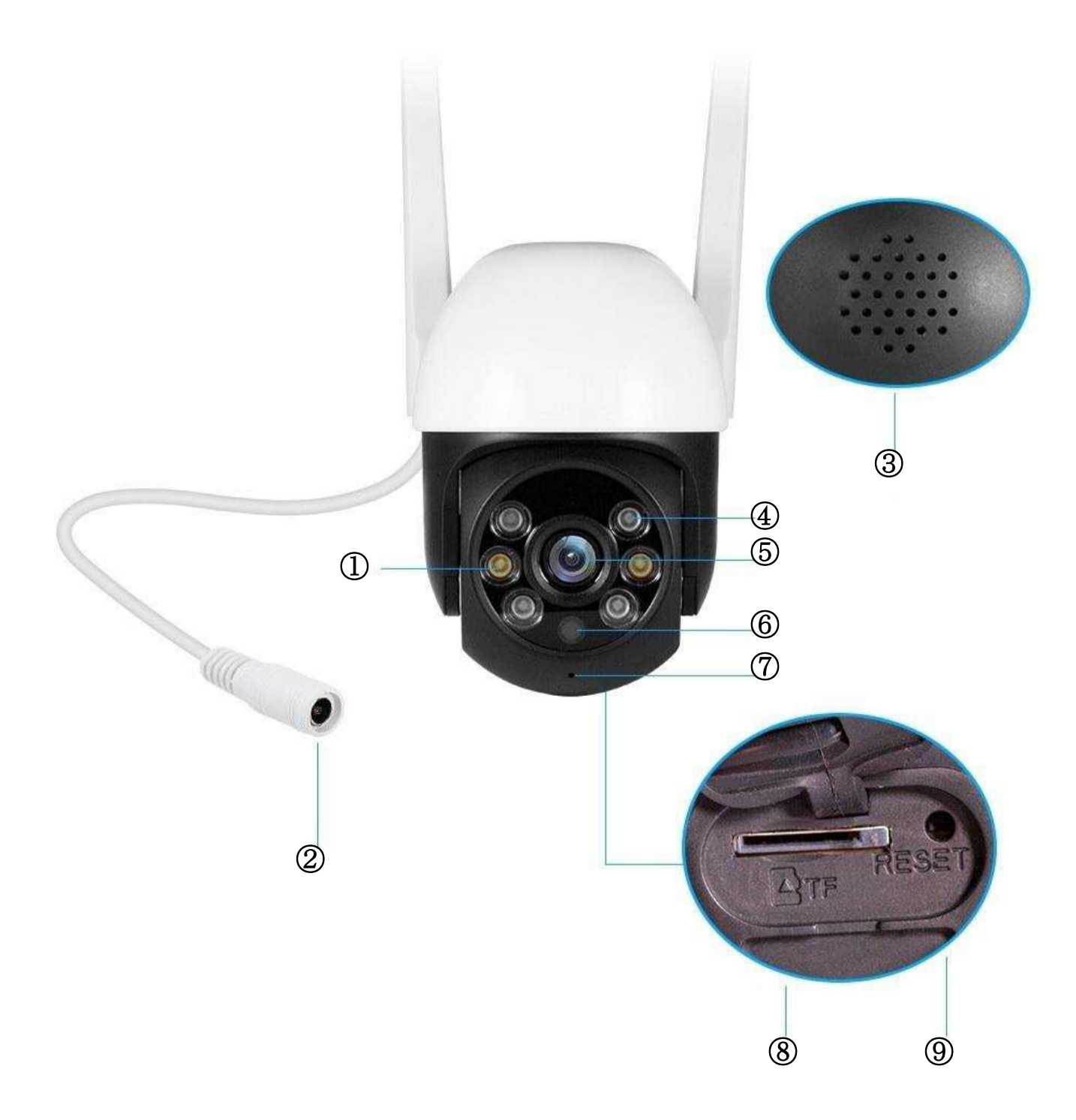

- ① Białe diody LED
- ② Interfejs zasilania (12 V prądu stałego)
- ③Głośnik
- Diody podczerwieni
- **5**Obiektyw

- 6 Czujnik podczerwieni
- ⑦Mikrofon
- **®Gniazdo karty TF**
- ⑨Przycisk reset

## 6. CAMERA INSTALLATION

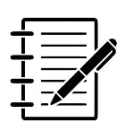

NOTES:

- Zaleca się skonfigurowanie kamery z aplikacją przed fizyczną instalacją (patrz następny rozdział).
- Skorzystaj z odtwarzania na żywo w telefonie, aby wybrać miejsce instalacji z najlepszym widokiem.
- Upewnij się, że w pobliżu aparatu znajduje się gniazdko elektryczne. Kabel zasilający ma długość 270 cm, a kabel zasilacza ma długość 120 cm. Daje to prawie 4-metrowy kabel.

Kamerę można zamontować za pomocą dostarczonych śrub. Zainstaluj na wysokości odpowiadającej Twoim potrzebom.

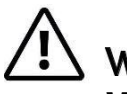

WARNING:

W przypadku montażu kamery na dużej wysokości lub na suficie zdecydowanie zaleca się użycie dwóch osób. Następnie możesz bezpiecznie wspiąć się po drabinie, podczas gdy druga osoba trzyma drabinę.

- Umieść wspornik montażowy w miejscu, w którym chcesz zamontować kamerę. Użyj wspornika jako szablonu i zaznacz ołówkiem dwa otwory do wywiercenia.
- ② Do wywiercenia 2 otworów użyj wiertarki udarowej z wiertłem o tej samej średnicy co kołki rozporowe. Głębokość wiercenia musi być równa długości kołka rozporowego + maksymalnie 5 mm. Nie wiercić głębszych otworów!

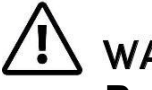

### WARNING:

Podczas wiercenia należy zawsze nosić okulary ochronne.

③ Włóż kołek rozporowy do każdego wywierconego otworu.

④ Umieścić otwory wspornika montażowego nad otworami i wkręcić śrubokrętem krzyżakowym śruby we kołkach. Nie dokręcaj śrub zbyt mocno.

- 67 -

gologi

## 7. THE CAMERA POWER CONNECTION

 Do zasilania kamery należy używać wyłącznie dostarczonego zasilacza prądu stałego 12 V. Inny adapter o niewłaściwych specyfikacjach może spowodować nieprawidłowe działanie i/lub uszkodzenie.

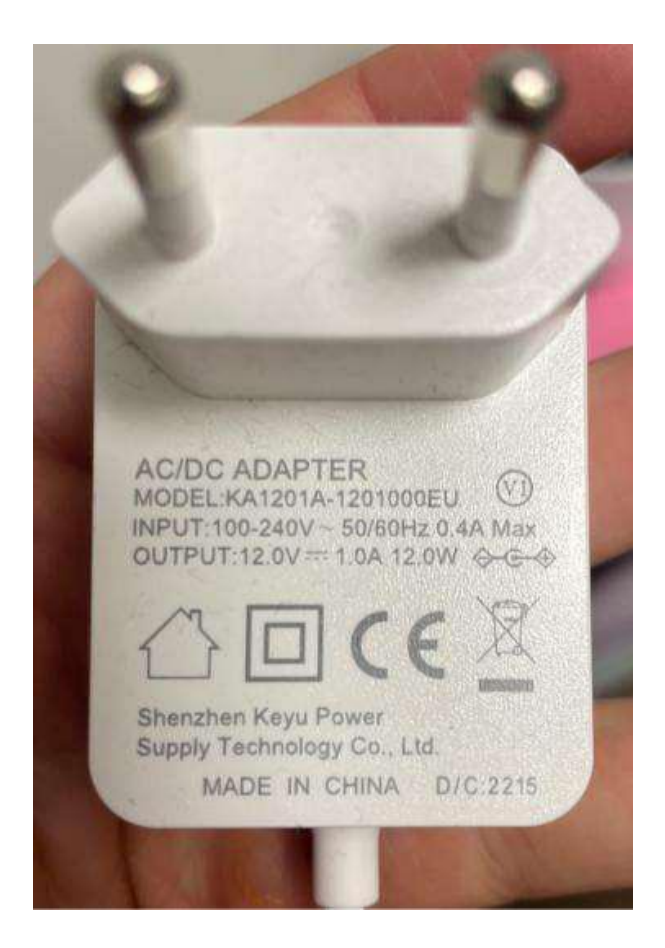

- Podłącz interfejs zasilania kamery do złącza DC kabla zasilającego i podłącz kabel zasilający do zasilacza.
- Podłącz zasilacz do gniazdka sieciowego.

## 

Zawsze postępuj zgodnie z instrukcjami bezpieczeństwa opisanymi w rozdziałach "WSKAZÓWKI BEZPIECZEŃSTWA – Elektronika i zasilacz" + "WSKAZÓWKI BEZPIECZEŃSTWA – Kabel zasilający".

## 8. THE CAMERA MICRO SD CARD

Zawsze używaj karty micro SD C10 (klasa 10: minimalna prędkość zapisu 10 MB/s) renomowanej marki i używaj jej w aparacie po sformatowaniu. Nie można zagwarantować, że zwykła, tania, niemarkowa karta będzie działać regularnie.

Do przechowywania nagrań z kamery wymagana jest karta micro SD.

## 9. THE GOGOLI APP

#### NOTES:

Niniejsza instrukcja oparta jest na aplikacji Gologi w wersji 1.1.0 i pokazuje tylko najczęściej używane funkcje. Ze względu na ciągłą aktualizację aplikacji może się zdarzyć, że opis instrukcji nie będzie dokładnie odpowiadał zainstalowanej aplikacji.

Nie wszystko jest szczegółowo wyjaśnione. Wszystkie obrazy pokazane w tej instrukcji obsługi zostały wykonane przy użyciu aplikacji w wersji na Androida. Wersja na iOS (Apple) jest podobna.

### 9.1. Download

Aplikację Gologi można znaleźć w App Store (Apple) lub Google Play (Android). Możesz jednak także pobrać aplikację za pomocą kodu QR na następnej stronie.

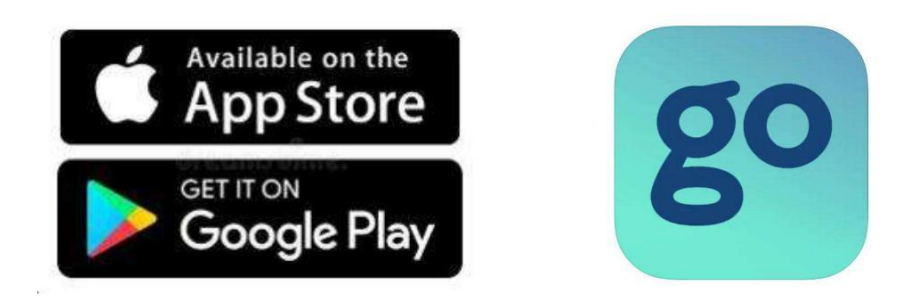

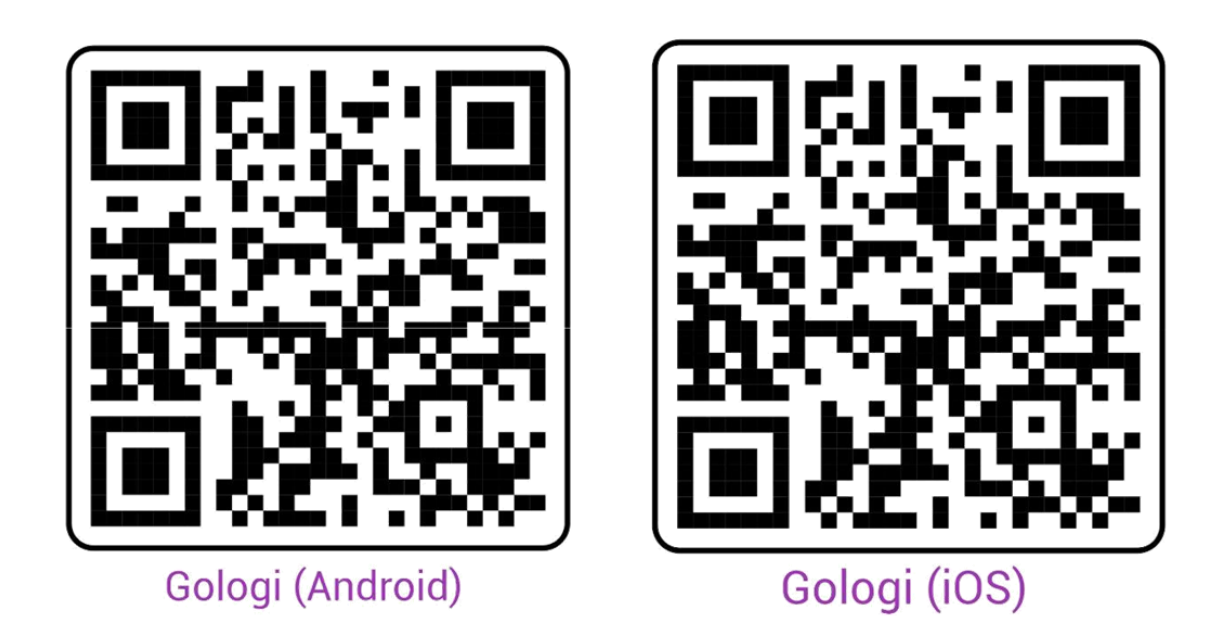

### 9.2. Install the App

Otwórz App Store (Apple) lub Google Play (Android), wyszukaj Gologi i zainstaluj aplikację na swoim telefonie komórkowym.

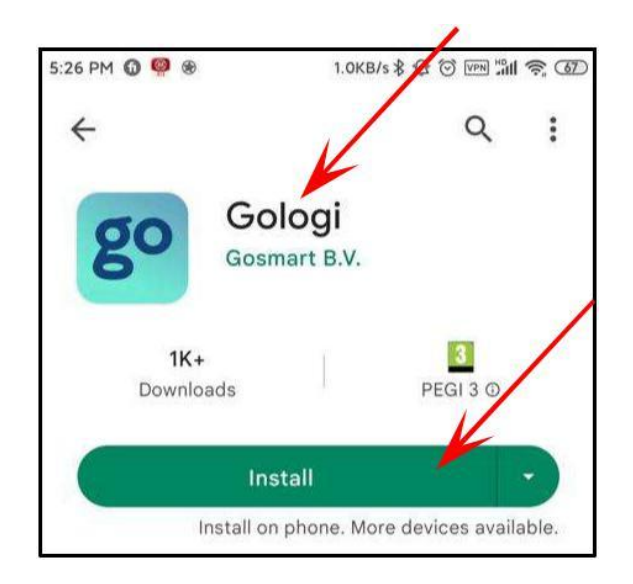

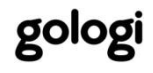

## 9.3. Creating an Account

Kiedy uruchomisz aplikację po raz pierwszy, wejdziesz do Us er Ag re ementiPrivacyPolicy

strona. wciśnij<sup>Ag</sup>reeprzycisk.

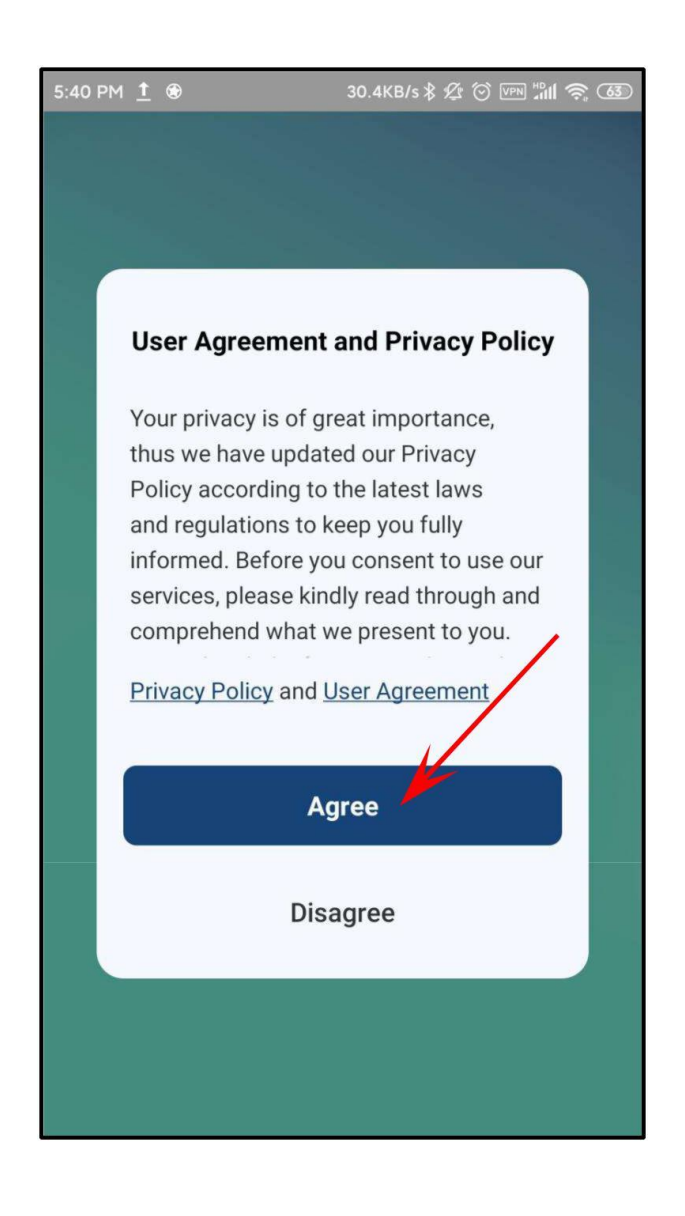

wciśnij Si 9 n U P przycisk umożliwiający utworzenie konta. Rejestracja jest akcją jednorazową. Jeśli ponownie uruchomisz aplikację po utworzeniu konta, wystarczy zalogować się, naciskającLo\_9ln przycisk.

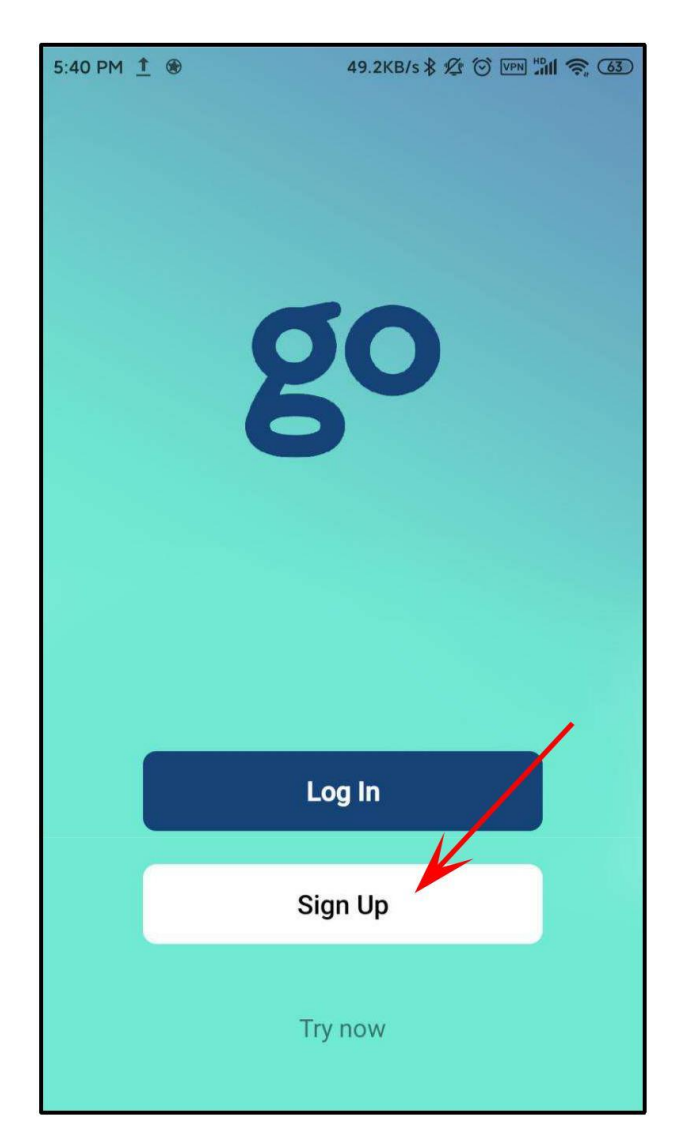

Aby się zarejestrować, użyj swojego adresu e-mail. Domyślnie kraj/region aplikacji jest taki sam, jak ustawienie w telefonie komórkowym. Możesz to zmienić podczas rejestracji. Pamiętaj, że po rejestracji nie możesz zmienić kraju/regionu.

Zaznacz pole obok polityki prywatności i kliknij przyciskGet VerificationCodeprzycisk.

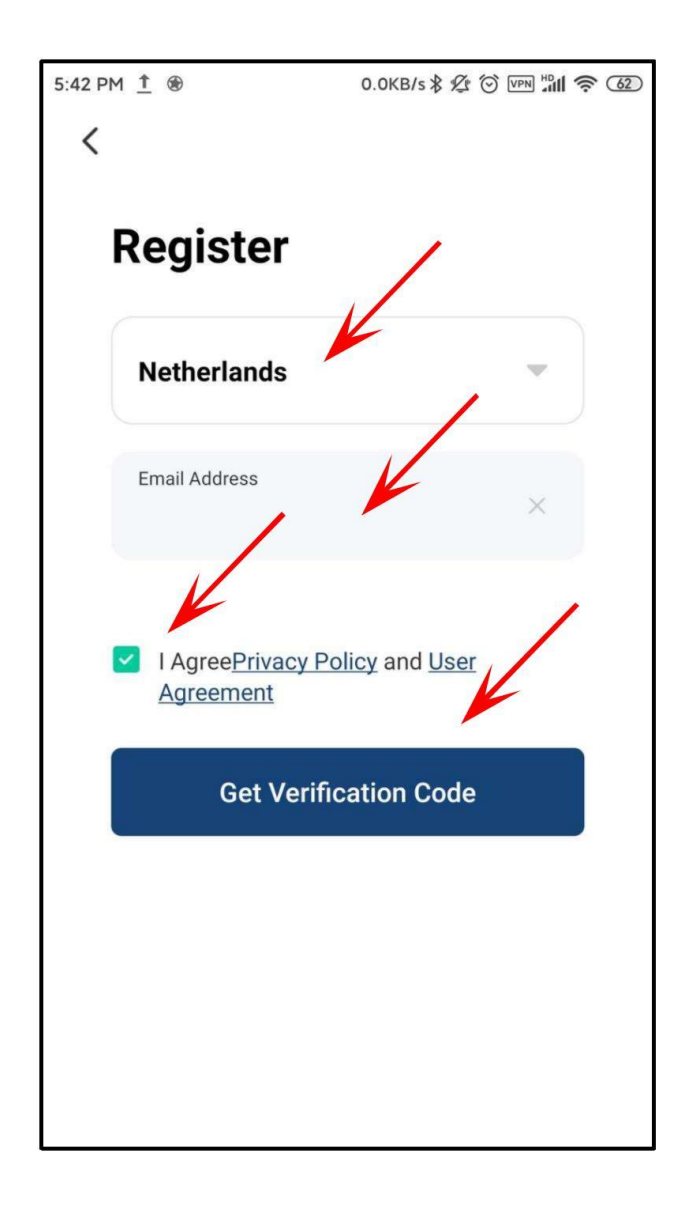

Na podany adres e-mail zostanie wysłany kod weryfikujący rejestrację.

Ten kod jest ważny tylko przez 30 minut. Dokończ rejestrację w terminie.

Jeśli nie otrzymałeś kodu weryfikacyjnego, wykonaj następujące kroki:

- 1. Upewnij się, że adres e-mail jest poprawny.
- Upewnij się, że wiadomość e-mail nie znajduje się w poczcie-śmieci.
- Jeśli nie możesz znaleźć wiadomości e-mail, być może jest ona blokowana przez zaporę sieciową.
   Sprawdź swoją zaporę sieciową.

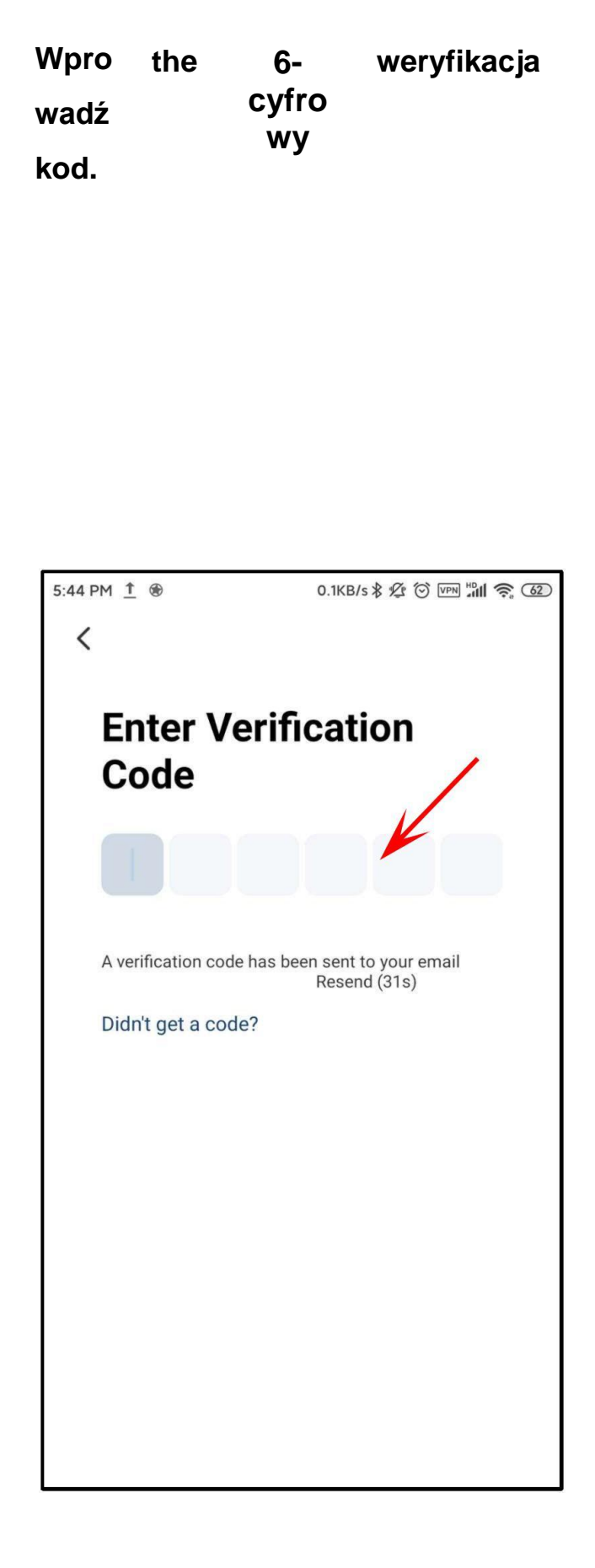

Wybierać Dobry, Α mocny, L bezpieczne hasło (6-20 znaków A mieszać z Ζ listy Т liczby), Następnie naciskać the DDoonneeprzycisk. Dzięki temu kontu możesz to zrobić teraz dziennik W L zarządzać Wszystko twój urządzenia. będzie Ту Również odbierać powiadomienia na tym koncie.

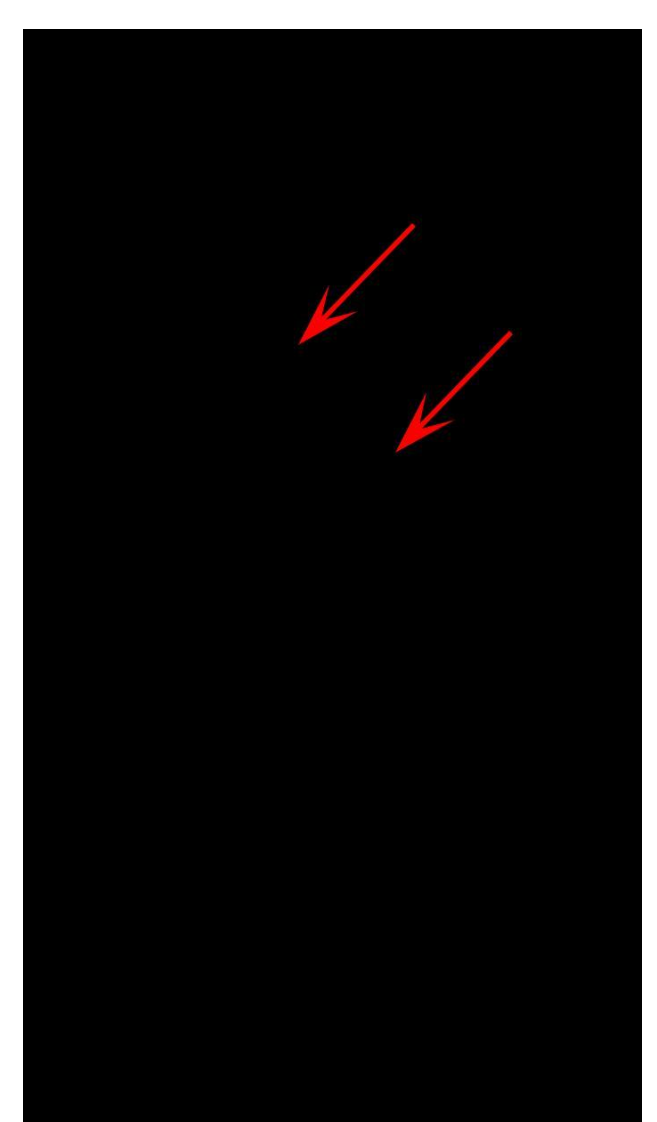

Możesz założyć tylko 1 konto z tym samym adresem e-mail. Podczas próby utworzenia drugiego konta przy użyciu tego samego adresu e-mail zostanie wyświetlony poniższy komunikat:

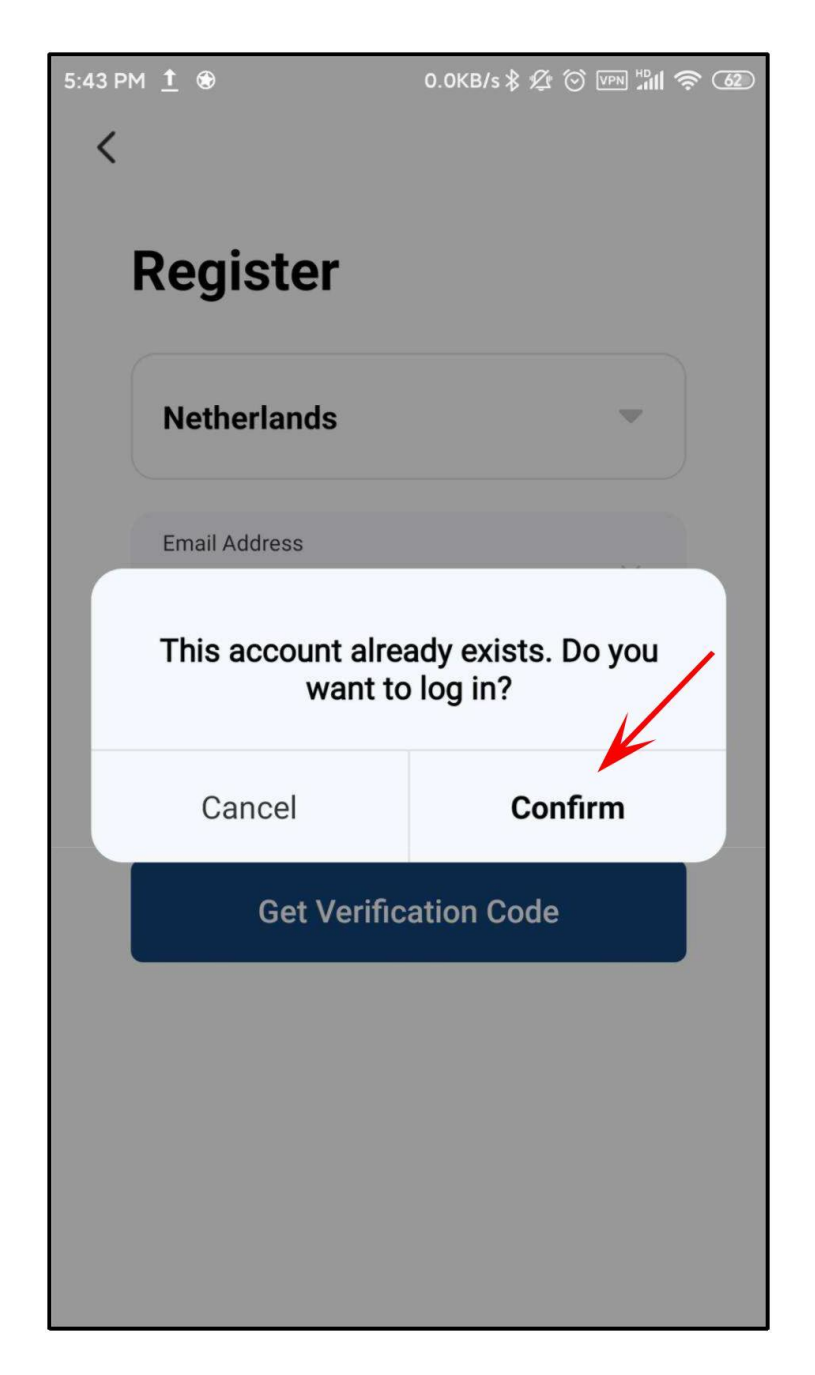

wciśnijCancellprzycisk, aby anulować lubConfirmprzycisk, aby się zalogować.

## 9.4. Log In

Możesz zalogować się podając swój region, adres e-mail i hasło. Umieść znacznik wyboru obok polityki prywatności i kliknij przycisk Lo9Inprzycisk.

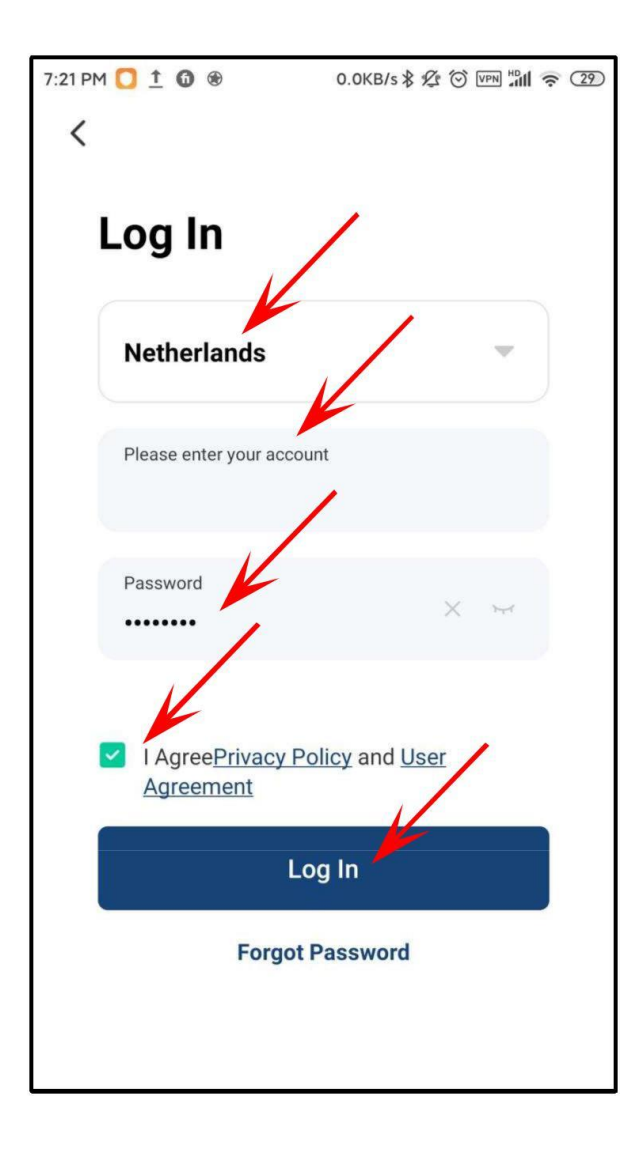

### 9.5. Forgot Password

Jeśli zapomniałeś hasła, wpisz swój region i adres e-mail. ....GGeet<u>...</u>VVeerriiffiiccaat<u>...</u>iioo nnCCooddee\_

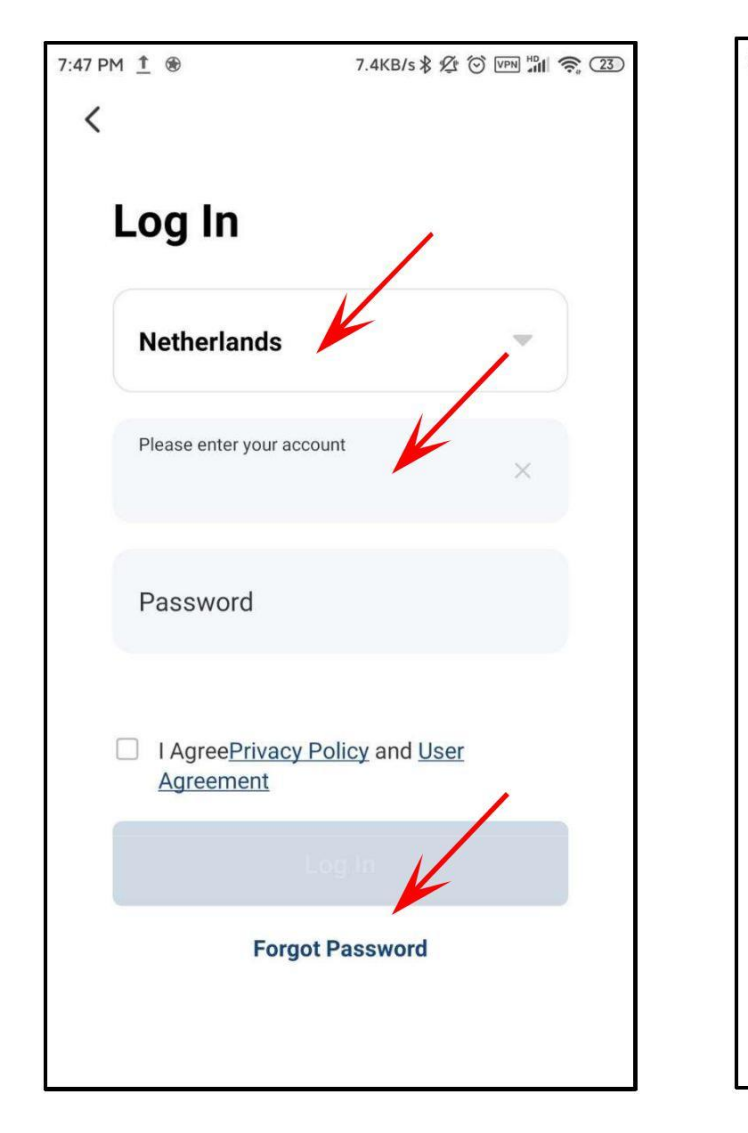

Następnie kliknijFo<sup>r</sup>9ot<sup>†</sup>Password.

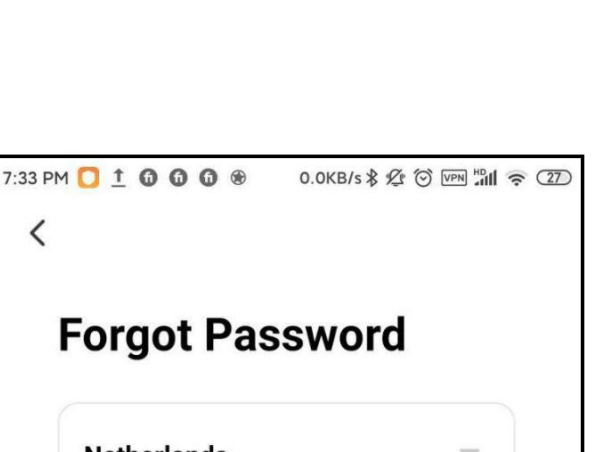

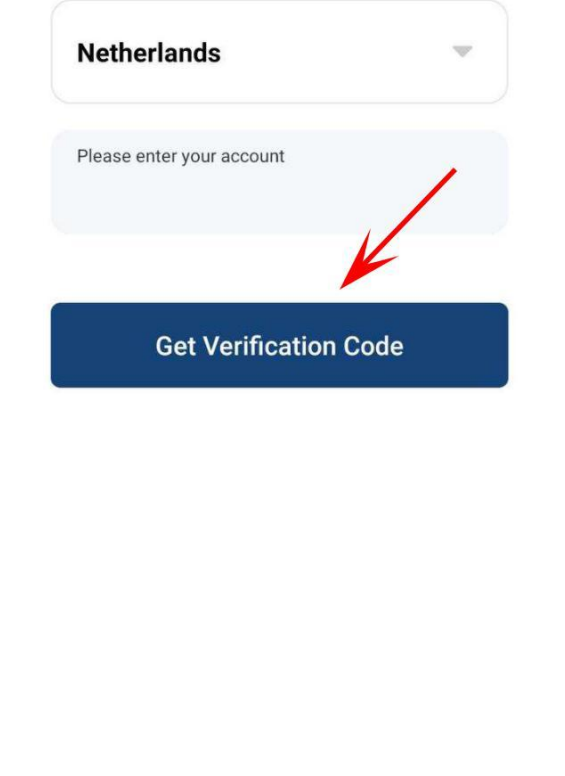

Na podany adres e-mail zostanie wysłany kod weryfikujący rejestrację.

Ten kod jest ważny tylko przez 30 minut. Dokończ rejestrację w terminie.

Jeśli nie otrzymałeś kodu weryfikacyjnego, wykonaj następujące kroki:

- 1. Upewnij się, że adres e-mail jest poprawny.
- Upewnij się, że wiadomość e-mail nie znajduje się w poczcie-śmieci.
- Jeśli nie możesz znaleźć wiadomości e-mail, być może jest ona blokowana przez zaporę sieciową. Sprawdź swoją zaporę sieciową.

# Wprowadź 6-cyfrowy kod weryfikacyjny.

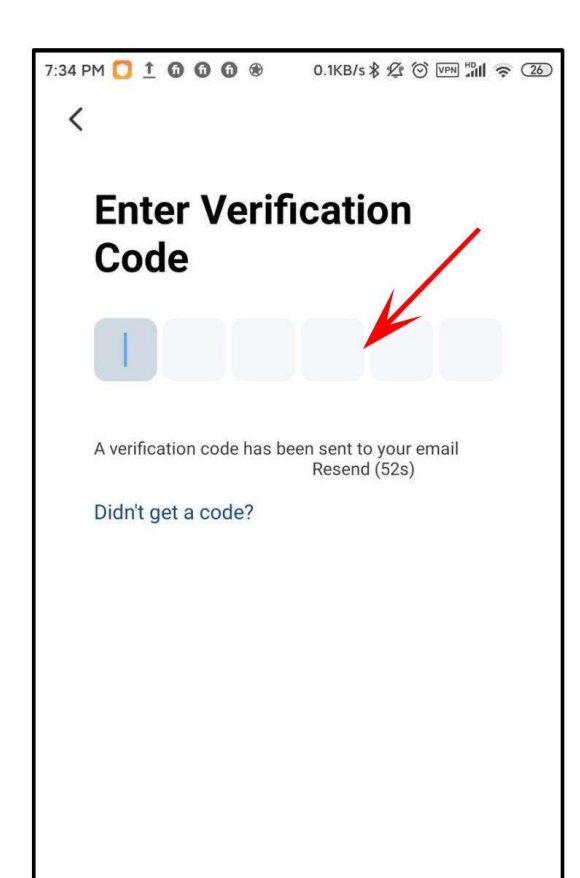

Wybierać A Dobry, mocny, I

bezpieczne hasło (6–20 znaków składających się z liter i cyfr), a następnie kliknij przycisk Done przycisk.

Twoje nowe hasło musi różnić się od poprzedniego.

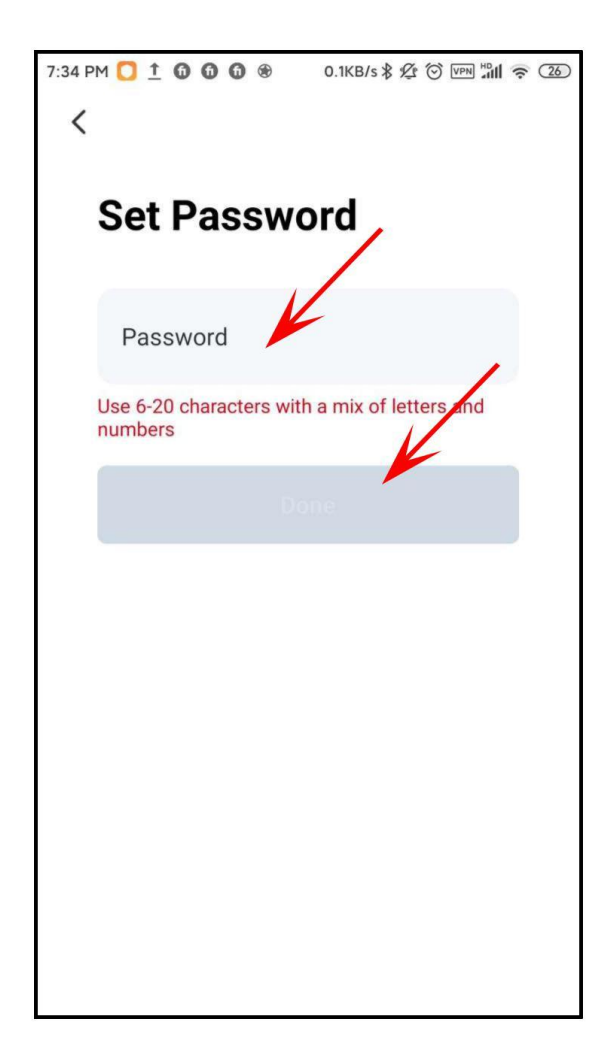

## 10. ADDING OR DELETING DEVICES IN THE APP

Gdy zalogujesz się po raz pierwszy, zobaczysz tę stronę.

Aplikacja prosi o pozwolenie na gromadzenie danych (DataAna<sup>l</sup>Ysis) o korzystania z Kamery lub wysyłania reklam/powiadomień (Personaliza tion) Tobie.

Możesz to sprawdzić lub zignorować.

KliknijGoto<sup>App</sup>przycisk umożliwiający korzystanie z aplikacji.

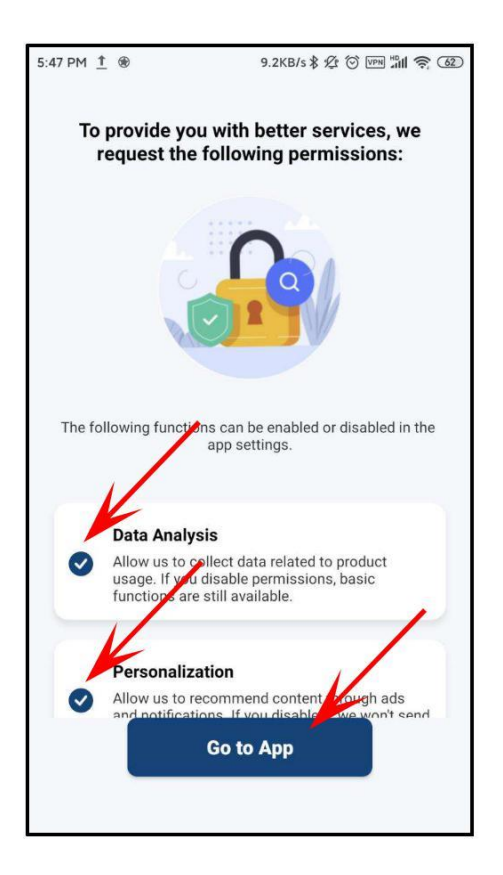

Jest to akcja jednorazowa. Aplikacja Gologi nie wyświetli tej strony ponownie po zaznaczeniu pól wyboru.

### 10.1. Power Up the Camera

- 1. Postępuj zgodnie z instrukcjami zawartymi w rozdziale 7 "POŁĄCZENIE ZASILANIA KAMERY".
- 2. Przez kilka sekund widać, że świecą się 2 białe diody LED.
- 3. Białe diody LED znikają i zapalają się 4 czerwone diody LED.
- 4. Usłyszysz, jak kamera mówi "Camera Start".
- 5. Kamera zaczyna się obracać (w poziomie i w pionie).
- 6. Kiedy obracanie się zatrzyma, usłyszysz teraz "Proszę skonfiguruj sieć".

### 10.2. WiFi Preparation

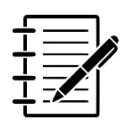

#### NOTE:

Kamera obsługuje tylko sieć Wi-Fi 2,4 GHz. Przed rozpoczęciem instalacji sprawdź, czy router ma kanał 2,4 GHz. Możesz to sprawdzić u swojego dostawcy. Twój dostawca może otworzyć dla Ciebie kanał.

- Przed konfiguracją Wi-Fi ustaw parametry routera. Upewnij się, że router jest podłączony do Internetu.
- Zdecydowanie odradzamy używanie znaków specjalnych, takich jak~! @ # \$ % i \* () w haśle Wi-Fi.
- Podczas instalacji zostaniesz poproszony o podanie hasła WiFi. Zawsze dwukrotnie sprawdzaj hasło. Kamera nie widzi, czy została wprowadzona poprawnie, czy błędnie. Zwróć uwagę na wielkie litery.
- Konfigurując Wi-Fi, upewnij się, że router, telefon komórkowy i kamera znajdują się jak najbliżej siebie, aby umożliwić szybką konfigurację.

## 10.3. Connecting with the

Otwórz aplikację i zaloguj się. Kliknij

theAddDeviceprzycisk (w środekHomeP<sup>a</sup>9e) lub kliknij na+buttion(Górny prawy róg).

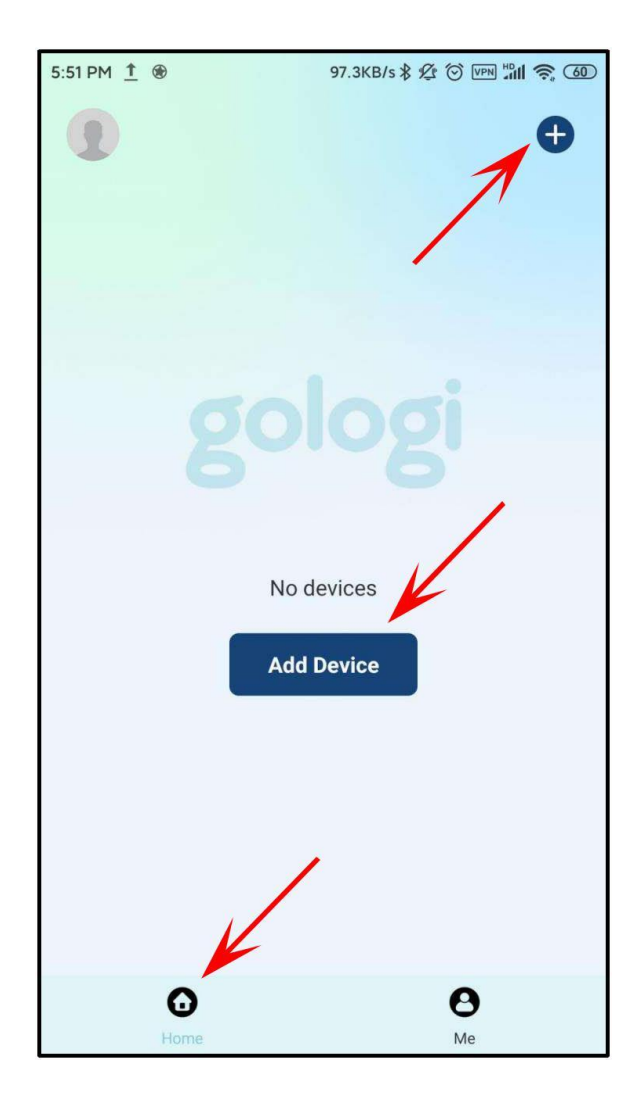

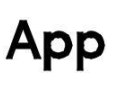

Ī

**Aby móc** poptymalnie korzystać ze wszystkich funkcji aplikacji i Kamery, musisz zawsze udzielić lub zgodzić się na udzielenie wszystkich uprawnień aplikacji Gologi. Szczególnie podczas pierwszego użycia aplikacja poprosi o pozwolenie kilka razy.

Żądanie uprawnień może pojawić się w innej kolejności niż opisana w tej instrukcji obsługi.

#### Uprawnienia dostępu aplikacji

Jest prosząc

Gologi. Kliknij naCCoonnt.

eprzycisk.

#### iinnuu

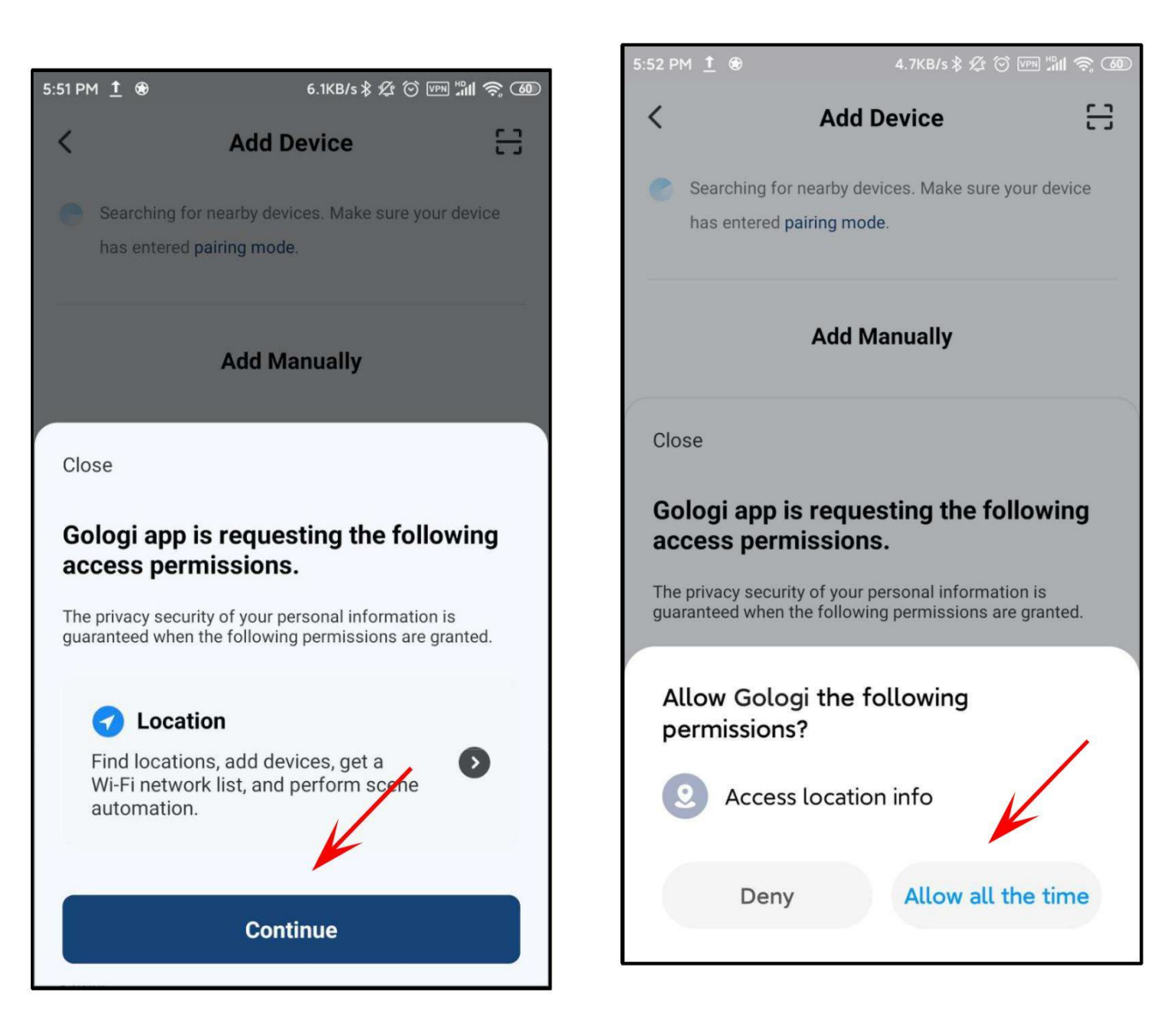

Gologi chce skorzystać z Twojej

\_\_\_

lokalizacji

Kliknij na

przycisk.

informacje.

Ī

NOTE: Jest to akcja jednorazowa. Aplikacja Gologi nie będzie już o to pytać, jeśli na to pozwolisz.

#### w Add Device strona, ty Kliknij na Next k. wybiera©ameras I Deluxe OutdoorCamera.

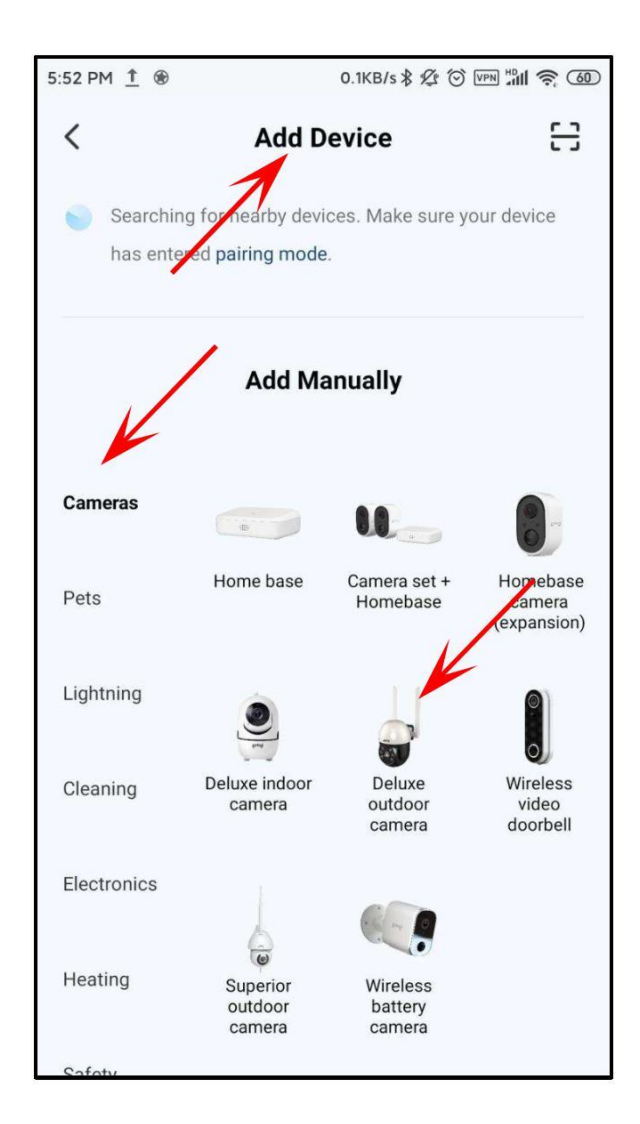

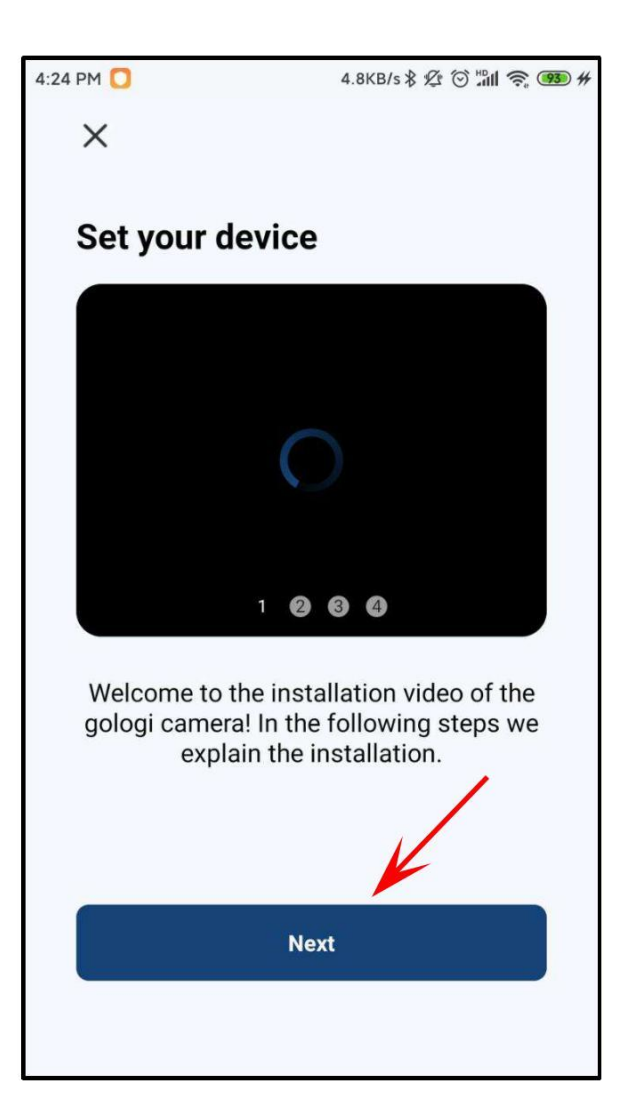

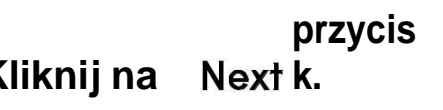

#### Kliknij na Next przycisk.

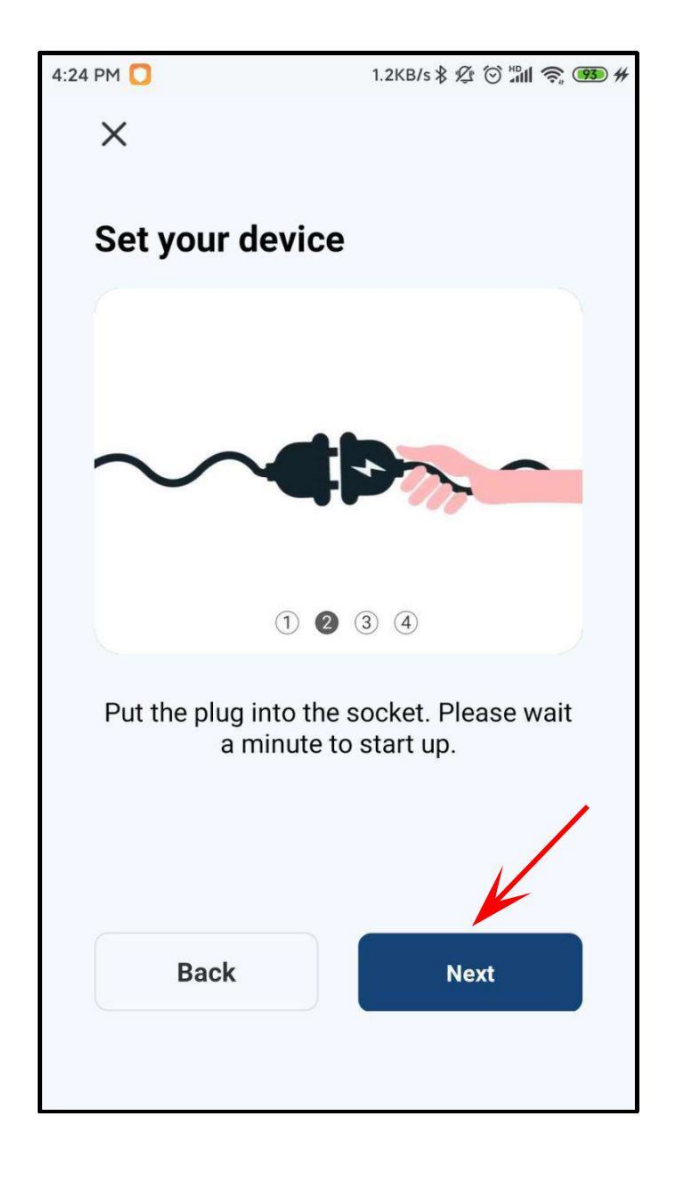

przycis Kliknij na Next k.

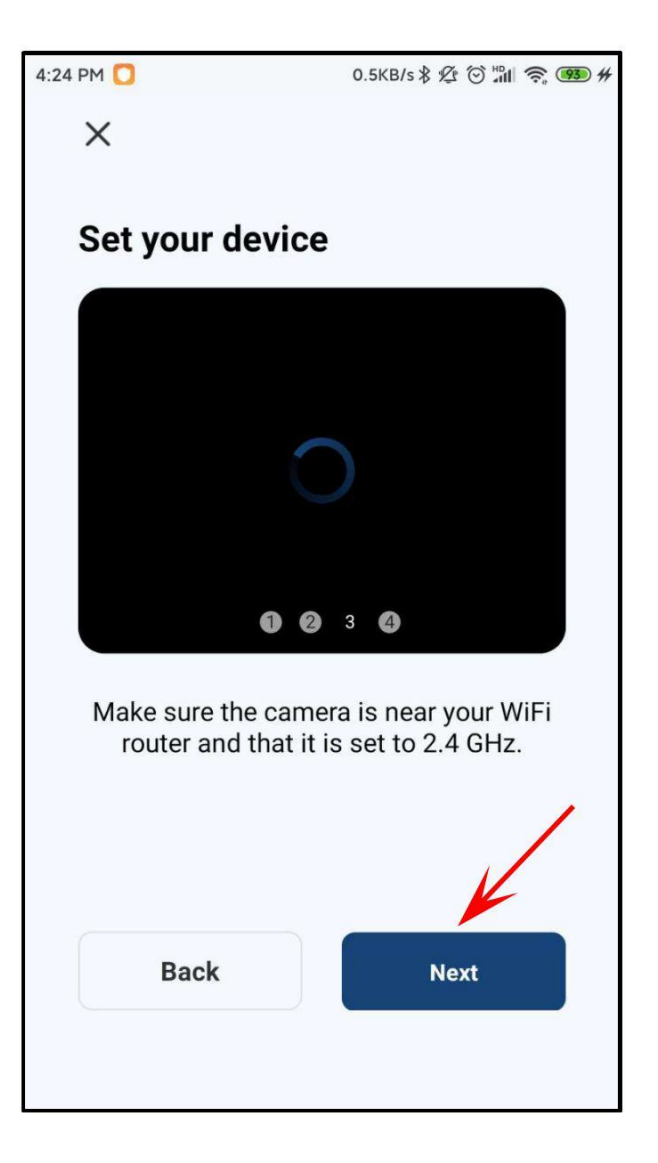

Pllacethecheckmarkoboknextstil ep.

Kliknij naNextprzycisk.

4:25 PM O.6KB/s \$ 26 O mil 20 000 # Set your device I 2 3 0 After entering the WiFi password in the next step, scan the QR code from your phone. Next Bardzo ważnym krokiem jest wybór właściwej sieci WiFi. Kamera nie obsługuje sieci 5 GHz.

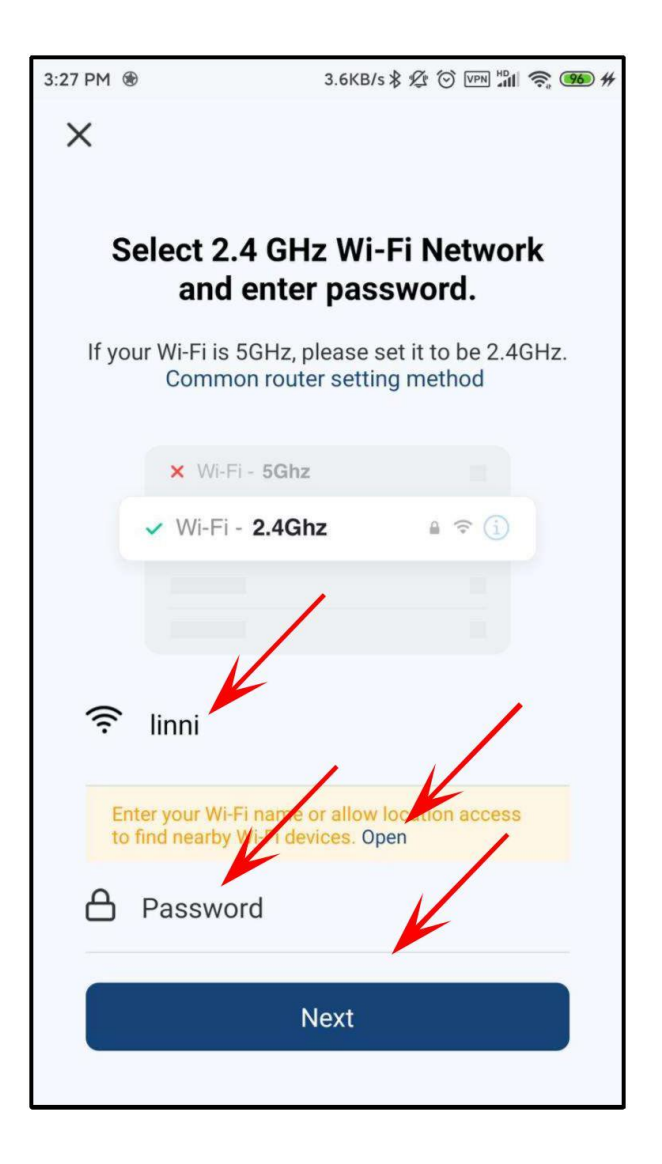

Należy wcześniej ustawić prawidłową sieć 2,4 GHz. Jeśli tego nie zrobiłeś, to wejdź w ustawienia telefonu i wybierz właściwą sieć Wi-Fi.

Kliknij<sup>op</sup>eni wykonaj czynności opisane na następnej stronie.

Wpisz swoją sieć Wi-Fi<sup>pa</sup>ssword i kliknijNexthprzycisk. Zezwól na dostęp do lokalizacji, aby aplikacja mogła wyszukiwać pobliskie urządzenia Wi-Fi. Kliknij naSett⊪in9sprzycisk.

3:26 PM ♥

IB.9KB/s \$ A O PM A O DO A O DO

SwittchDostęp do lokalizacjion. Opuść tę stronę klikając na<bu tttonw lewym górnym rogu.

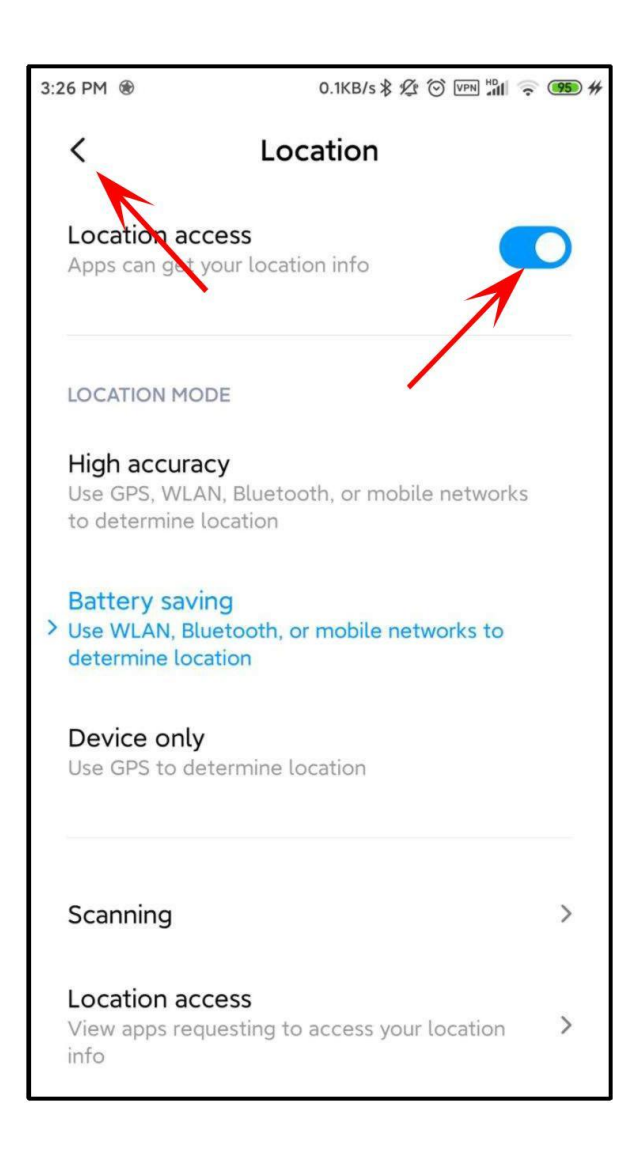

#### Aplikacja Gologi prosi o uprawnienia dostępu. Kliknij naCont**∦inueprzycisk**.

Gologi chce używać Twojego aparatu do robienia zdjęć i nagrywania filmów. Kliknij naAll lowallthetimeprzycisk.

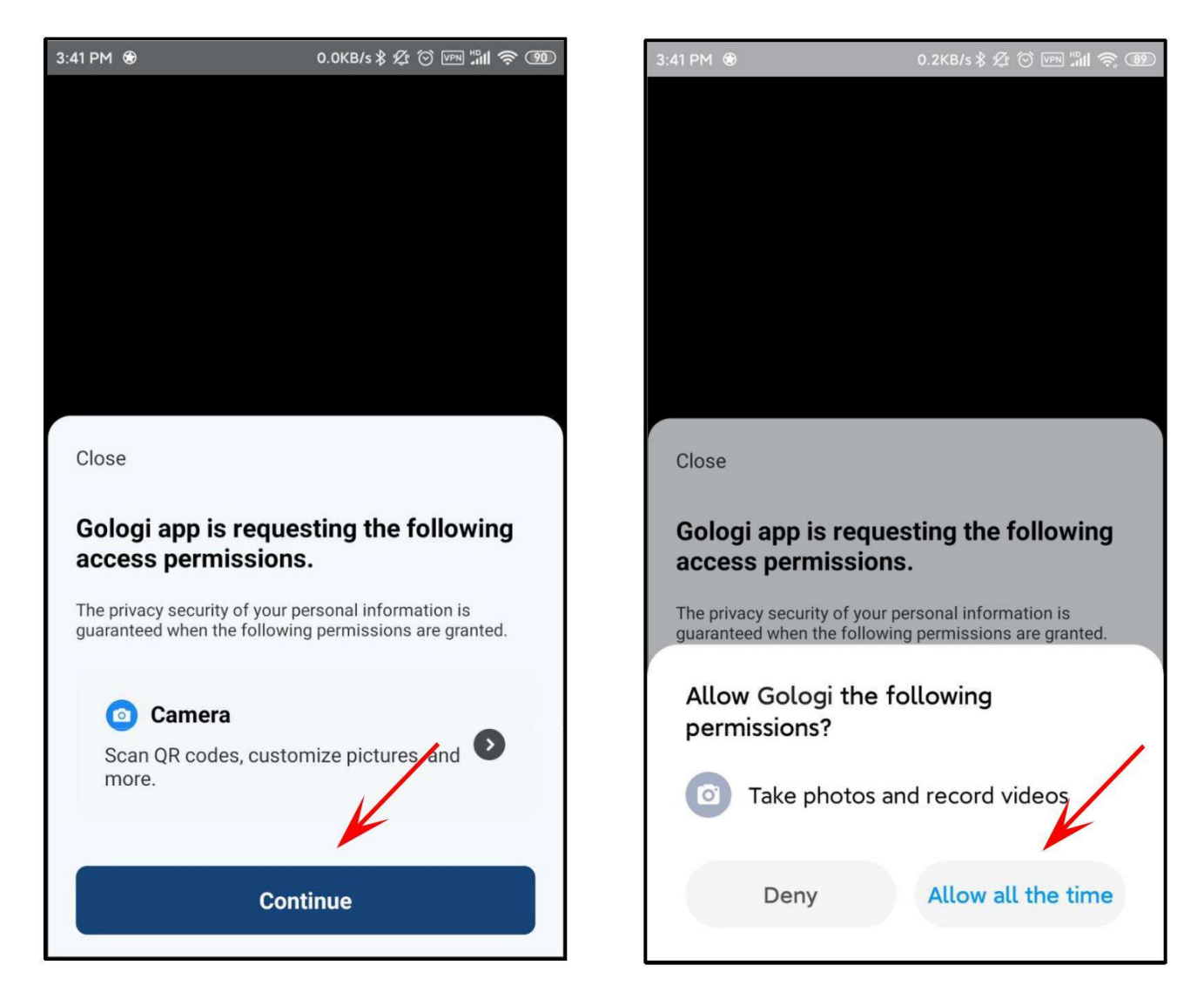

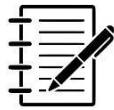

#### NOTE:

Jest to akcja jednorazowa. Aplikacja Gologi nie będzie już o to pytać, jeśli na to pozwolisz.

Zeskanuj za pomocą Aparatu kod QR widoczny na telefonie komórkowym. Zachowaj odległość od 15 do 20 cm między telefonem komórkowym a aparatem. Kiedy usłyszysz, jak kamera mówi "Łączenie sieci", kliknij przycisk I Heard a Pr om P<sup>†</sup> ] przycisk.

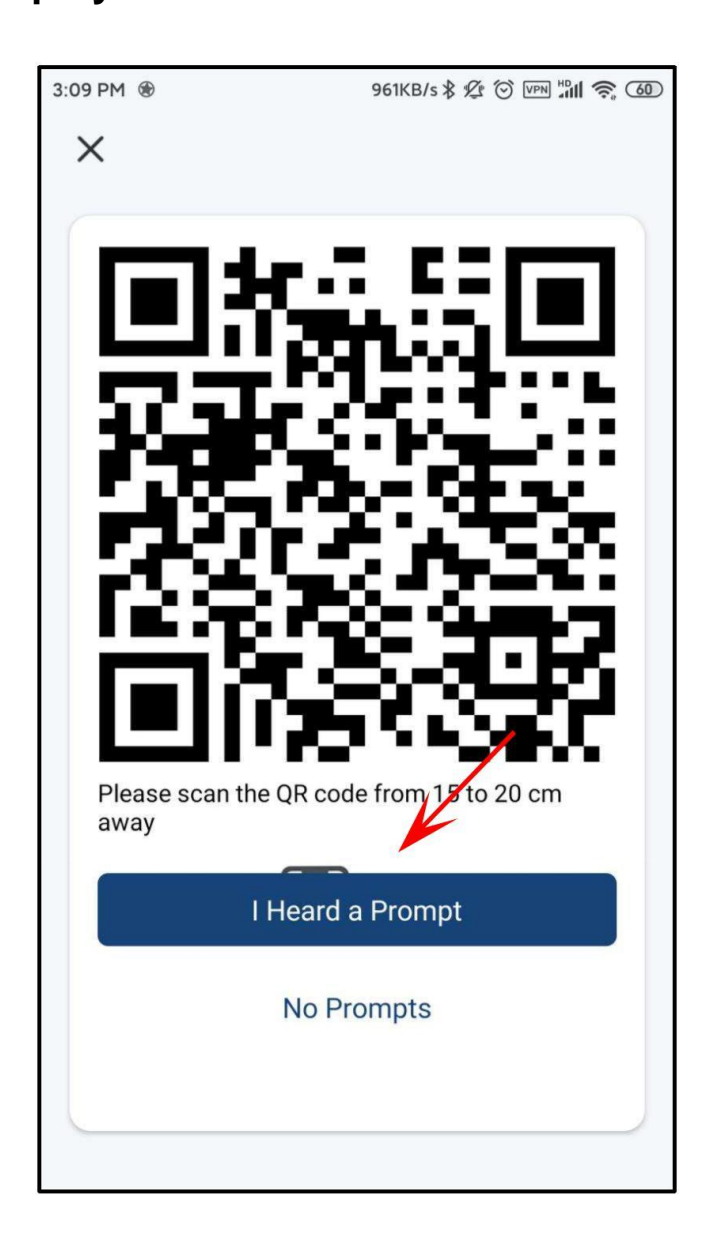

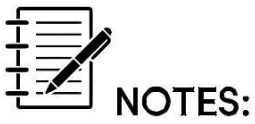

Przytrzymaj ekran telefonu komórkowego przed kamerą przez około 5 do 10 sekund. Jeśli to nie zadziała, ręcznie zmień kąt kamery i spróbuj ponownie.

Staraj się nie potrząsać telefonem komórkowym i aparatem podczas skanowania. Aplikacja Gologi próbuje teraz połączyć się z kamerą. Dodanie urządzenia może zająć trochę czasu.

Konfiguracja zakończyła się pomyślnie, gdy usłyszysz komunikat "Camera Online".

Remark:Jeśli to nie zadziała, użyj resetbuttionw aparacie i spróbuj ponown<u>i</u>e wykonać poprzednie kroki.

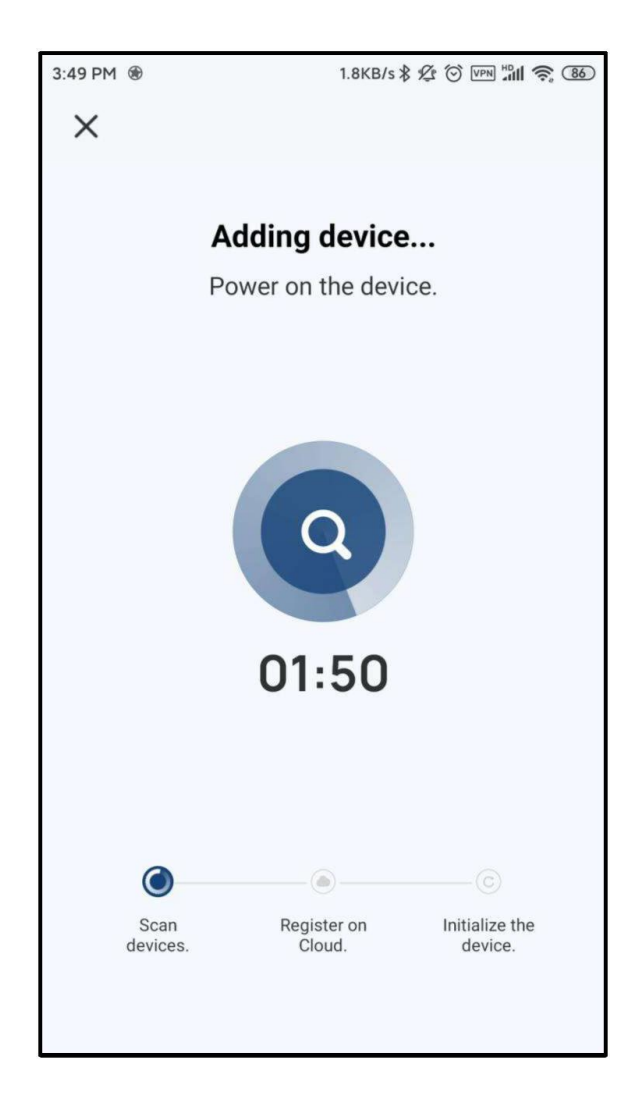

Kamera pojawi się na stronie Dodaj urządzenie. Domyślna nazwa urządzenia to "Gologi -Deluxe Outdoor Camera". Możesz zmienić nazwę według własnych upodobań po kliknięciu przyciskuPencilicon. Edytuj nazwę naDeviceInfor mo ti on stronę i zapisz ją klikając naDoneprzycisk.

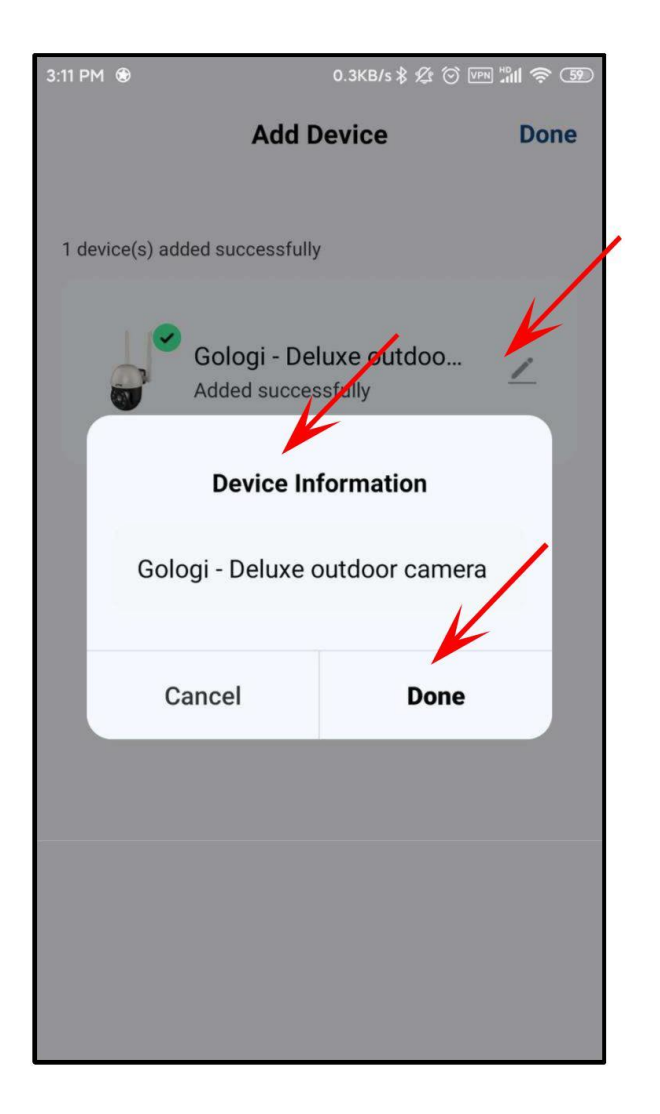

### Opuść stronę Dodaj urządzenie, klikając przyciskDDoonneeprzycisk.

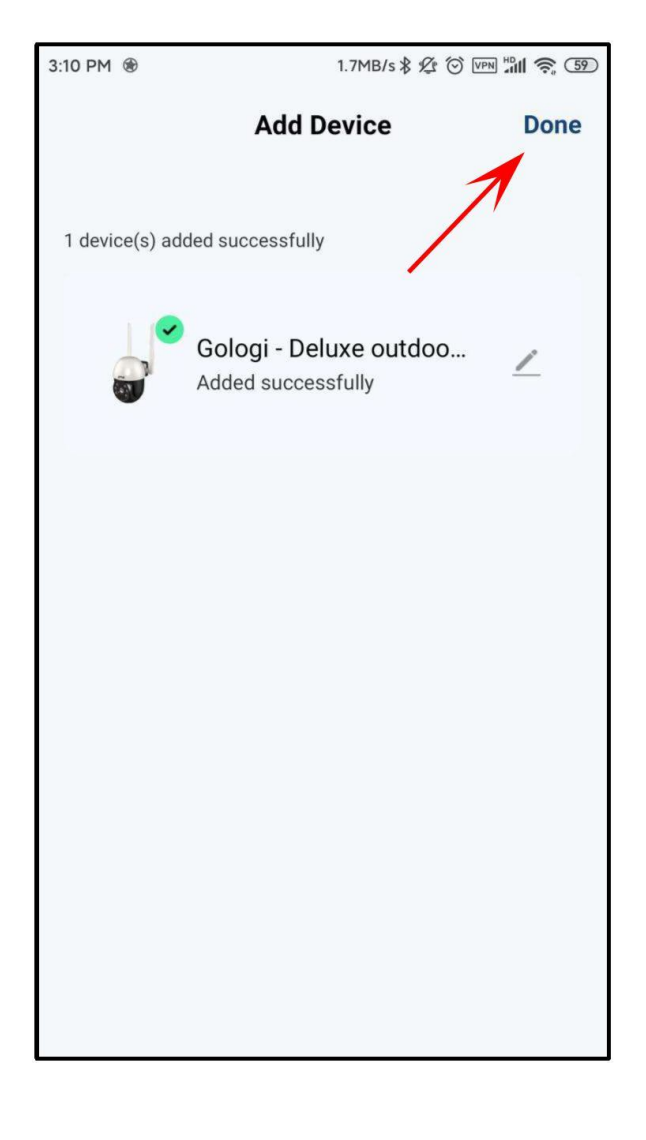

Twoje urządzenie zostało dodane do aplikacji i jest widoczne na stronie głównej.

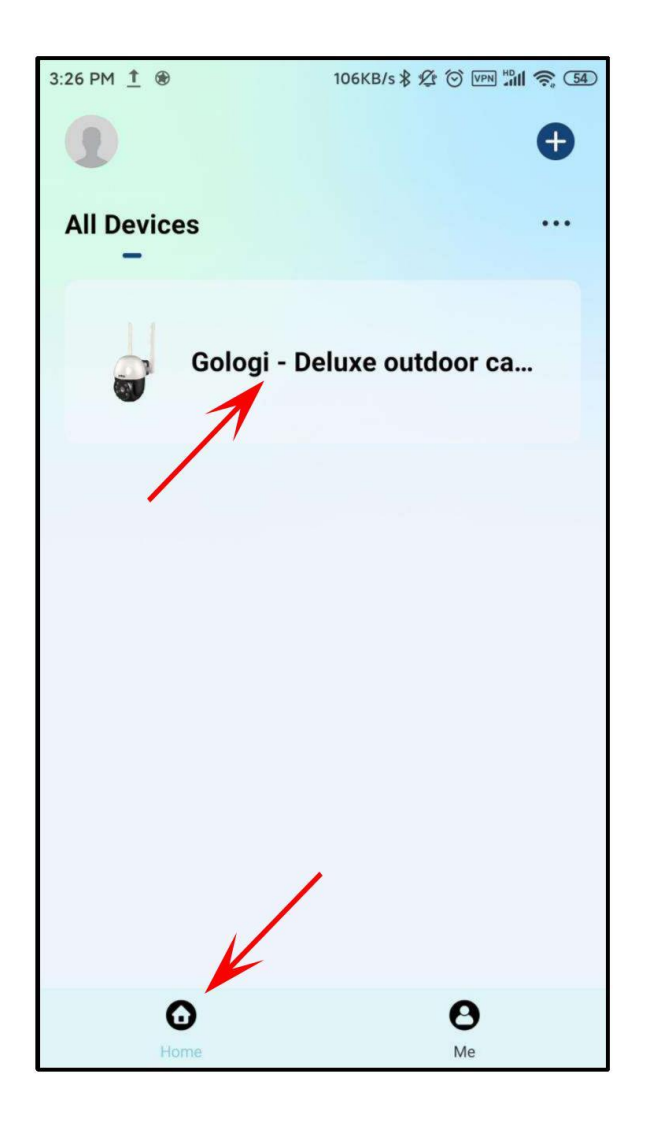

Aplikacja poprosi o test powiadomienia. Umieść znacznik obokDon'tshowthismessaeaaini kliknij g g naTest⊪przycisk.

Aplikacja Gologi dostarczy Ci dodatkowych informacji. Pierwsza informacja dotyczy tego, jak zezwolić aplikacji na automatyczne uruchamianie. Kliknij naNex†przycisk.

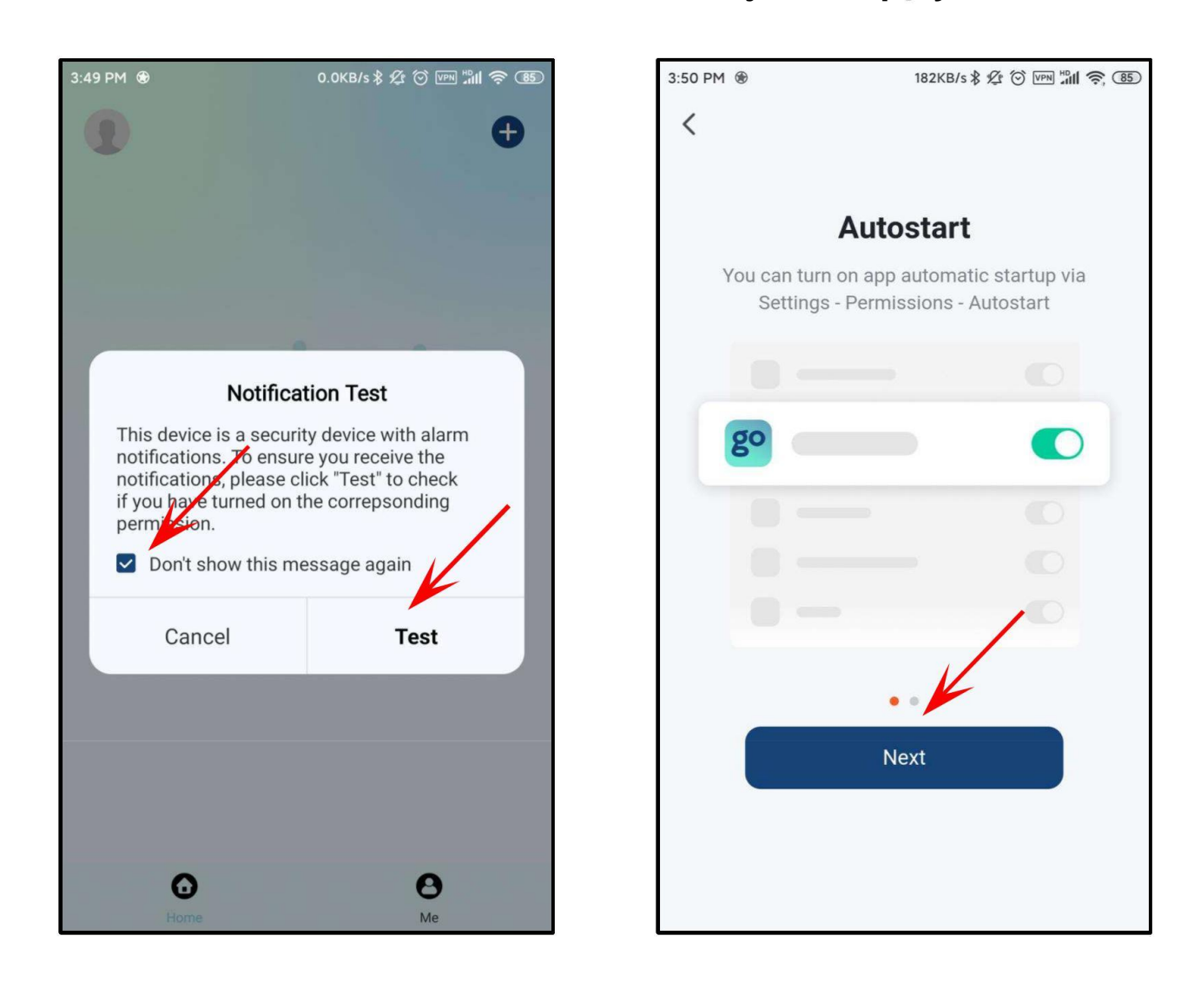

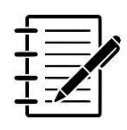

NOTE: Są to działania jednorazowe. Aplikacja Gologi nie będzie już o to pytać. Druga informacja dotyczy ustawienia zużycia baterii telefonu. Kliknij na Do ne przycisk.

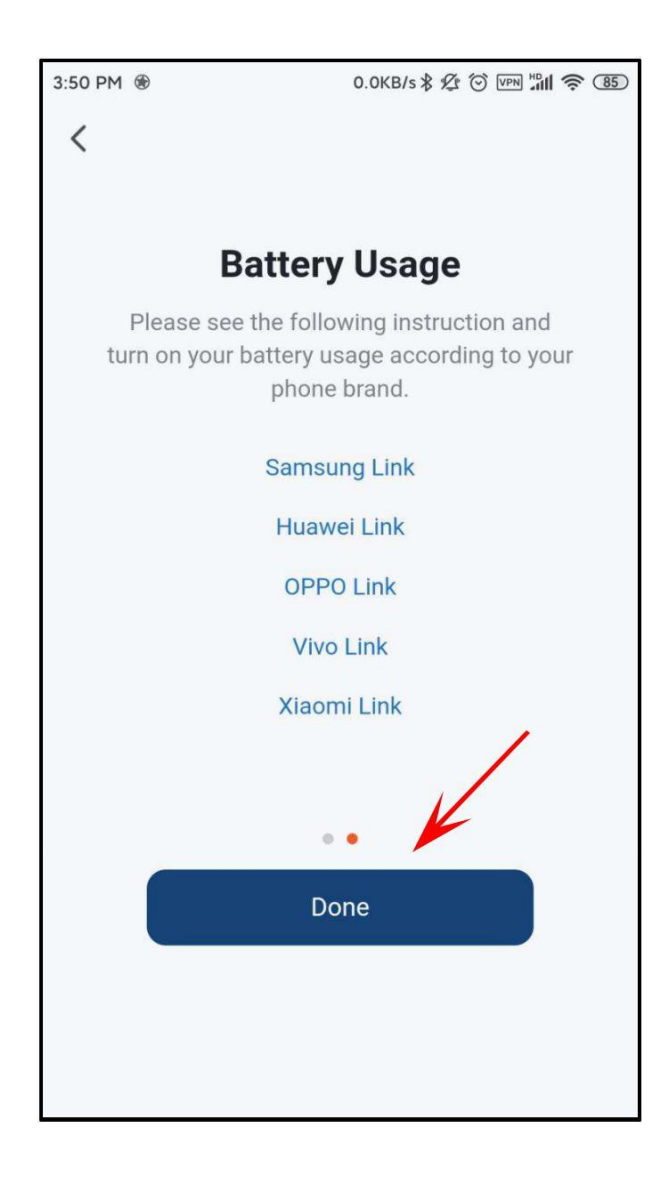

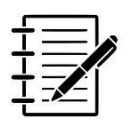

NOTE: Jest to akcja jednorazowa. Aplikacja Gologi nie będzie już o to pytać. Twoja kamera jest teraz połączona z aplikacją Gologi i jest gotowa do użycia.

Natychmiast zobaczysz obraz z kamery na Twoim telefonie lub po kliknięciu urządzenia na stronie głównej.

Korzystanie z Kamery opisano w rozdziale 11 " INTERFEJS PODGLĄDU W CZASIE RZECZYWISTYM".

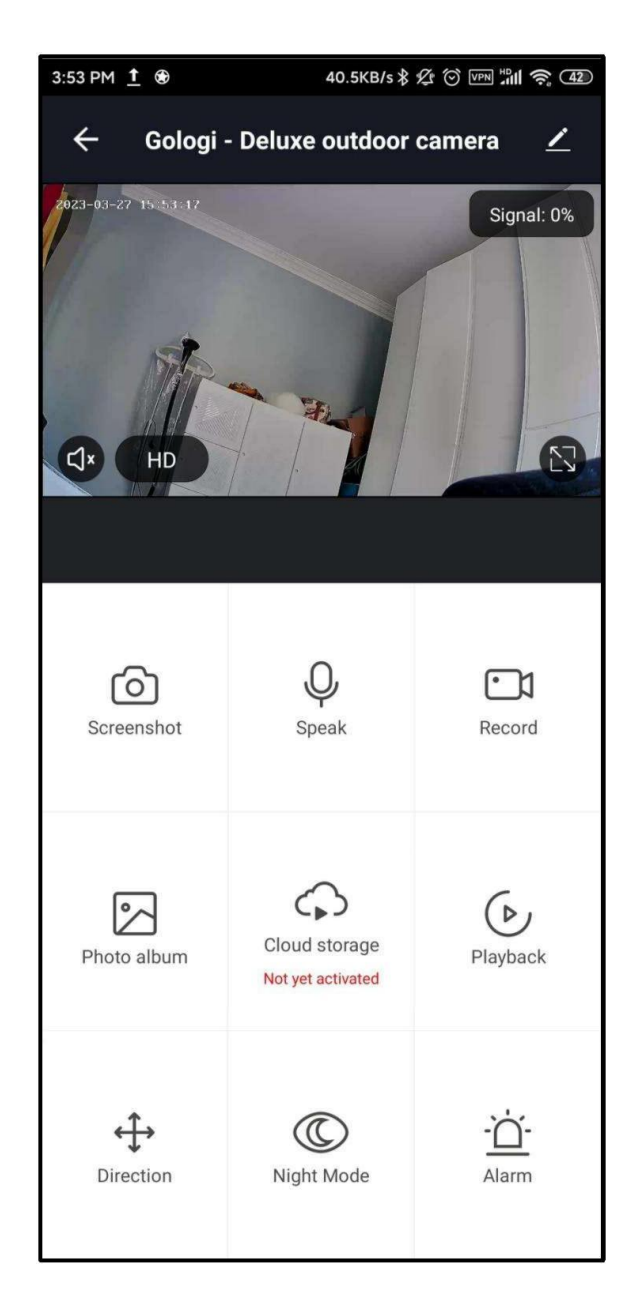

### 10.4. Disconnecting from the App

Kliknij na na Strona główn<sup>3</sup>. <sup>dots</sup> icon

Następnie klikni) evice Management . urządzenie, które Wybierz chcesz usunąć. Pamiętaj, aby wybrać właściwe urządzenie, jeśli takie istnieje wiele urządzeń na liście. Kliknij Remove Device .

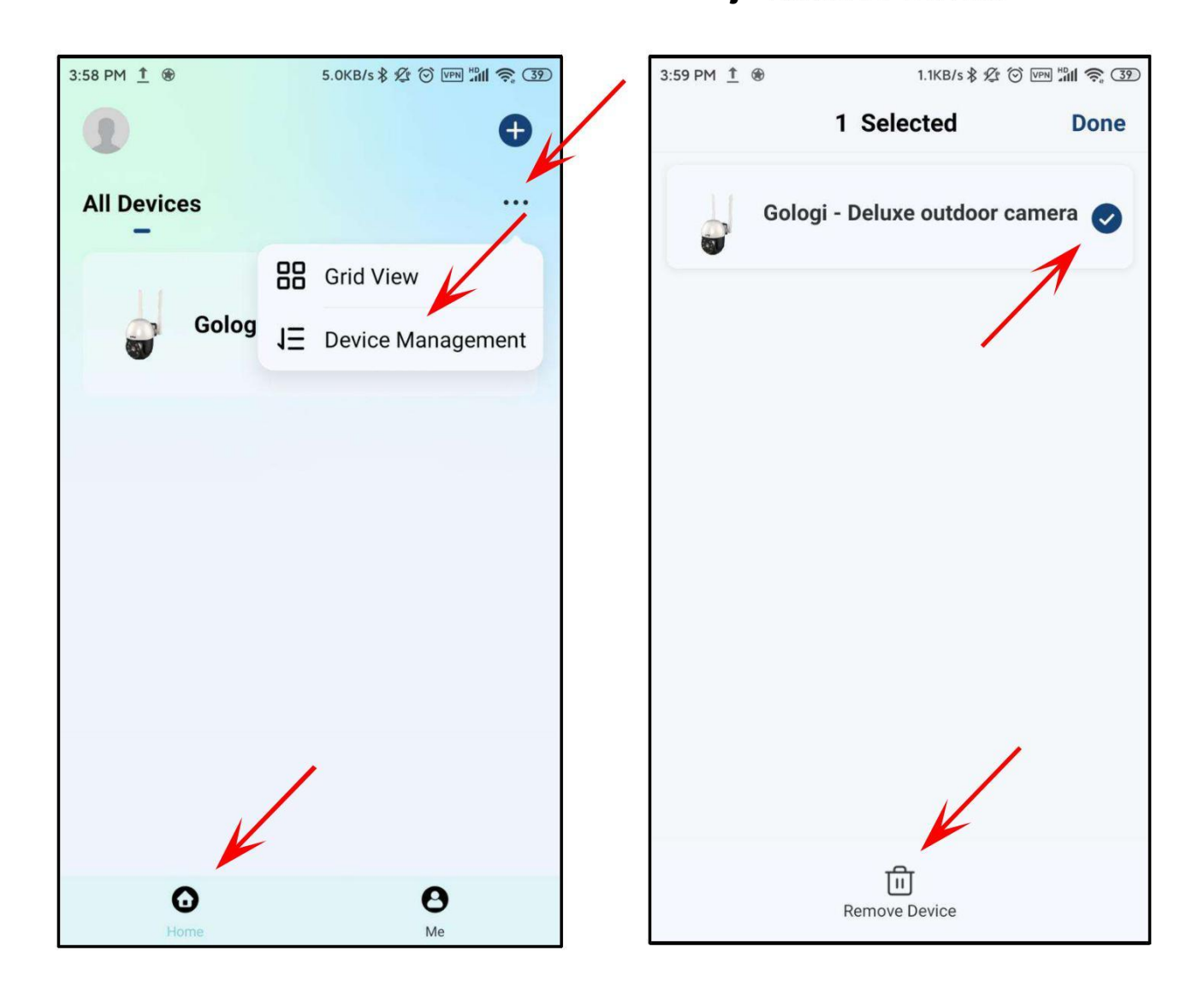

Kliknij naConfirmprzycisk, aby usunąć urządzenie. Kliknij naCancellprzycisk , jeśli nie chcesz usunąć urządzenia.

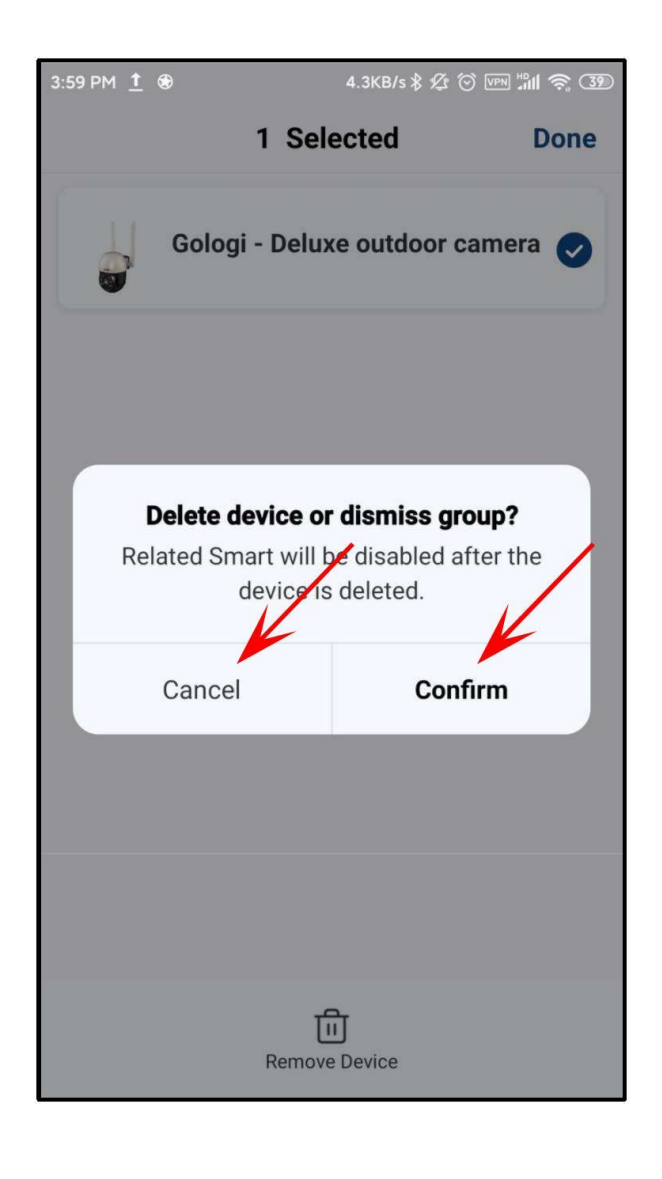

Usuwanie zakończyło się pomyślnie, gdy usłyszysz sygnał dźwiękowy. Urządzenie zostało teraz usunięte z theDeviceMana9<sup>e</sup>ment<u></u>strona. Kliknij naDoneprzycisk.

| 7:42 PM 🛞 | 1.1KB/s 🕏 🖄 🕑 VPN | "III 奈 😘 # |
|-----------|-------------------|------------|
|           | Device Management | Done       |
|           | 1                 |            |
|           |                   |            |
|           | ·                 |            |
|           |                   |            |
|           |                   |            |
|           |                   |            |
|           |                   |            |
|           |                   |            |
|           |                   |            |
|           |                   |            |
|           |                   |            |
|           |                   |            |
|           |                   |            |
|           |                   |            |
|           |                   |            |
|           | Permave Device    |            |
|           | Remove Device     |            |

## 11. THE REAL-TIME PREVIEW INTERFACE

### 11.1. The Camera Settings and Use

#### Normalnaekran

#### Powiększenie

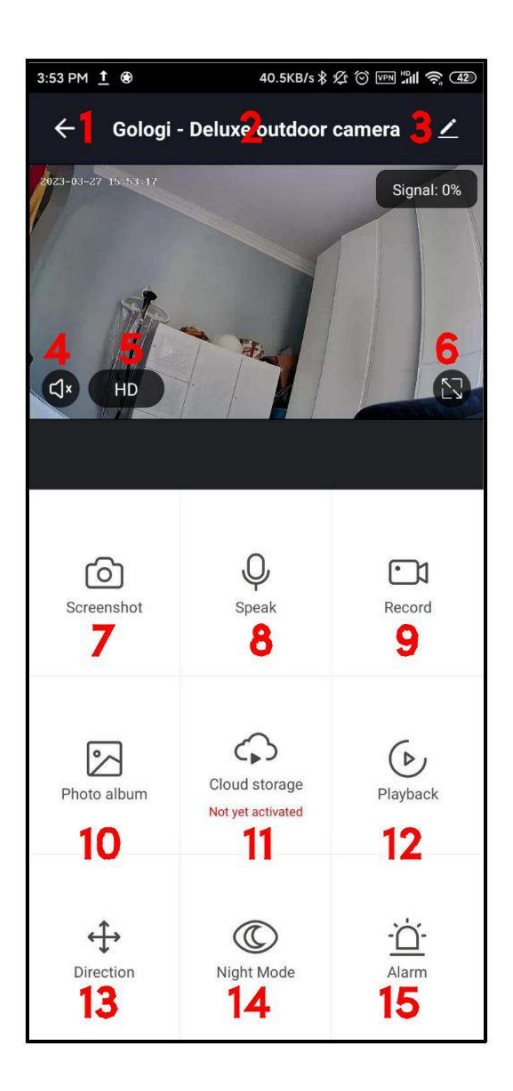

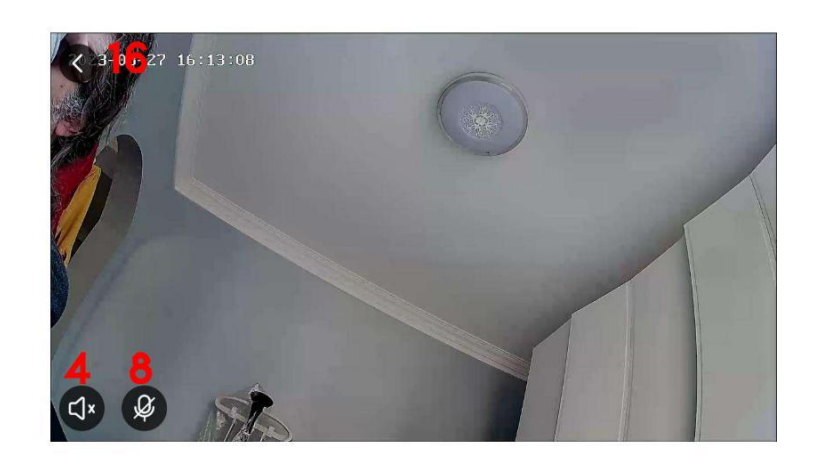

Kliknięcie bu tł i o n 6 umożliwia przełączenie na większy widok (zoom), jak pokazano na obrazku po prawej stronie.

Możesz powiększać lub pomniejszać obraz, dotykając

| Kliknięciebut | l≞ n1             | 6pozwala na |
|---------------|-------------------|-------------|
| wróć do rozm  | iaru <sub>o</sub> | standard    |
| ekranu jak na |                   | pokazany w  |
| obrazku po le | wej               |             |
| stronie.      |                   |             |
| palcami       | ekranu            | telefonu    |
| komórkoweg    | 0.                |             |

Możesz powiększać lub pomniejszać obraz, dotykając palcami ekranu telefonu komórkowego.

94 - **gologi** 

### Strumień wideo Standardowy widok 5:21 PM 🛈 😁 37.6KB/s 🖇 🕼 💮 🖙 📶 🤶 💷 # **← 16** Replay 2023-03-27 17:20:22 ⊲× $\mathbf{\Sigma}$ ("=") **1** Date Record 20 9 രി Screenshot 7

### Strumień wideo Widok krajobrazowy

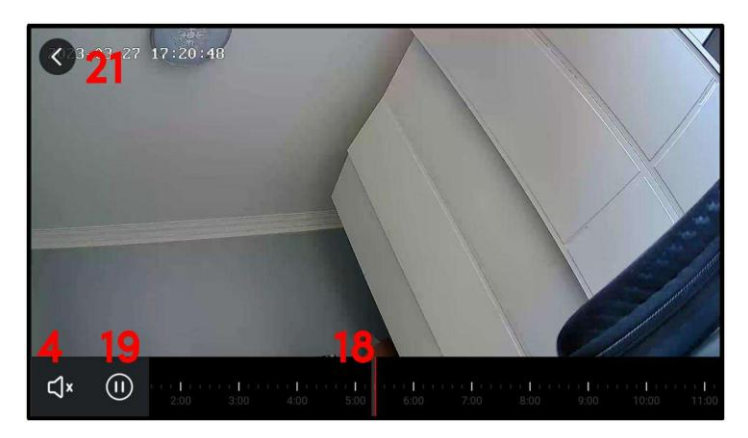

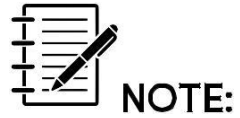

Możesz powiększać lub pomniejszać obraz, dotykając palcami ekranu telefonu komórkowego.

| 1 | Jeśli klikniesz na (ikona strzałki) wracasz doAIIDevices      |
|---|---------------------------------------------------------------|
|   | strona naHomestrona.                                          |
| 2 | The name of the device .                                      |
| 3 | Settings strona. Więcej szczegółów można                      |
| 4 | sound                                                         |
|   | The opcja.                                                    |
| 5 | Włącz Jub wyłącz dzwięk.<br>HD<br>Wybier (Wysoka (Standardowa |
| 6 | <b>Se</b> reen sizerozdzielczość) lub definicja).             |
|   | Przełączanie między normalnym ekranem a powiększeniem.        |

Naciśnij przycisk numer 6 w prawym górnym rogu ekranu, aby przełączyć na powiększenie i powrócić do normalnego ekranu, ze strzałką (numer 16) w lewym górnym rogu ekranu.

- 95 -

gologi

| 7         | Robić zdjęcie (screenshot) tego, co widzisz na filmie. Zdjęcie |
|-----------|----------------------------------------------------------------|
|           | zostanie zapisane w galerii Twojego telefonu.                  |
| 8         | Speakbuttton.                                                  |
|           | Naciśnij, aby rozmawiać (komunikować się) z osobami przed      |
|           | kamerą. Dla tej funkcji należy nadać uprawnienia dostępu       |
|           | (patrz rozdział 11.3).                                         |
| 9         | Ręcznierecord.                                                 |
|           | Kamera nagra "na żywo" i zapisze nagranie w galerii Twojego    |
|           | telefonu.                                                      |
| 10        | PokażPhotroAllbumTwoich zdjęć i nagrań.                        |
|           | Dla tej funkcji należy nadać uprawnienia dostępu (patrz        |
|           | rozdział 11.3).                                                |
| 11        | Cloud Storage.                                                 |
|           | Za pomocą tego przycisku możesz uzyskać dostęp do              |
|           | magazynu w chmurze. Służy głównie do nagrywania filmów w       |
|           | chmurze.                                                       |
| 12        | UWAGA: Ta funkcja nie jest bezpłatna i należy ją aktywować.    |
|           | Playbacknagrania.                                              |
|           | Dzięki tej funkcji możesz przeglądać nagrane filmy zapisane na |
|           | karcie SD (strumień wideo).                                    |
|           | Data i godzina są widoczne na Twoim telefonie. Przesun         |
| 1000-00-0 | palcem kursor strumienia wideo (numer 18) na pasku czasu do    |
| 13        | prizectie hub do tyłu.                                         |
|           | last te vedesi isvetiska któw dola weżliwaćć vezwara           |
|           | Jest to rodzaj joysticka, ktory daje mozilwosc ręcznego        |
| 14        | <b>Nogacanda</b> e.i pochylania aparatu w wybranym przez nas   |
|           | kierunku.                                                      |
|           |                                                                |
|           | i utaj mozesz wyprac 3 opcje:                                  |
|           | - Smurimode: Pouczerwien (IK) jest aktywowana w nocy. W        |
|           | Infrarod Modor Dzielo tylko podozorwieć (ID) Eilm bodzie       |
|           | w kolorzo czerno-bielym                                        |
|           | w KUUIZE CZAIIIO-DIAIYIII.                                     |

ColorLiht#Mode: Film będzie kolorowy.
 KliknijConfirmaby zapisać ustawienia.

| 15 | Alarm.                                                                          |
|----|---------------------------------------------------------------------------------|
|    | Tutaj wpisujeszDetecthionAlarmSetthinsstrona.                                   |
|    | - UstawMotionDetectionAlarmwłączone lub wyłączone.                              |
|    | - UstawMotionTrackin9włączone lub wyłączone.                                    |
|    | - Ustawscheduledo nagrywania                                                    |
|    | ・ Re <sup>pe</sup> att:(jednorazowo lub wybierz dni nagrania).                  |
|    | <ul> <li>Note:Dodaj tekst/informację do harmonogramu<br/>nagrywania.</li> </ul> |
|    | Notification:Otrzymuj powiadomienia na swój telefon                             |
|    | komórkowy. Możesz to włączyć lub wyłączyć.                                      |
|    | MotionDetection:Możesz to włączyć lub wyłączyć.                                 |
| 16 | Jeśli klikniesz na ikone, do której wracasznormolscreenview.                    |
| 14 | Użyj przycisków 17 i 21, aby przełączać pomiędzy                                |
| 18 | standardowym widokiem strumienia wideo a widokiem                               |
|    | poziomym strumienia wideo.                                                      |
|    |                                                                                 |
| 19 | Przesuń palcem kursor strumienia wideo (numer 18) na pasku                      |
|    | czasu do przodu lub do tyłu.                                                    |
| 20 | The time barstrumienia wideo ze zintegrowanym odtwarzaniem                      |
| 21 | ⊖i pauza <sup>⊕</sup> przycisk.                                                 |
|    |                                                                                 |
|    | <sup>'</sup> Użyj przycisków 21 i 17, aby przełączać pomiędzy                   |

standardowym widokiem strumienia wideo a widokiem poziomym strumienia wideo.

### 11.2. The Settings Page

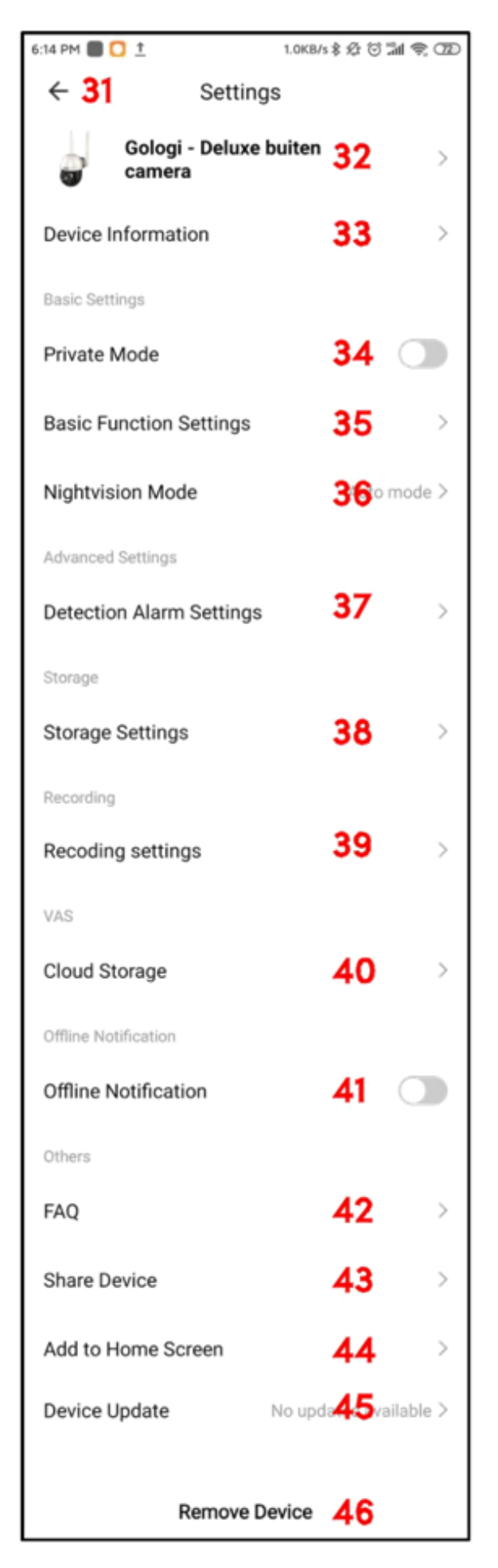

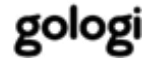

| 31 | Jeśli klikniesz na (ikonę strzałki), powrócisz do normalnego            |
|----|-------------------------------------------------------------------------|
|    | ekranu interfejsu podglądu w czasie rzeczywistym.                       |
| 32 | Thenameofthedevice.                                                     |
|    | Możesz zmienić ikonę, nazwę i ustawić lokalizację kamery.               |
|    | DeviceInformation.                                                      |
| 33 | Informacje o urządzeniu obejmują adres e-mail właściciela,              |
|    | adres IP, identyfikator urządzenia i strefę czasową.                    |
|    |                                                                         |
| 34 | Boivwagenie trybu prywatnego aparatu, aparat przejdzie w tryb           |
|    | czuwania. W tym stanie wszystkie funkcje kamery zostaną                 |
|    | zawieszone do czasu ręcznego wyłączenia trybu prywatności.              |
|    |                                                                         |
| 35 | BasicUstaw.TimeWatermarkw filmie włączone lub wyłączone.                |
|    | - UstawTalkMode:Onew <sup>ay</sup> CommunicationLubTwo-=w <sup>ay</sup> |
|    | Talk.                                                                   |
|    |                                                                         |
| 36 | Tugai mazaszawybrać 3 opcje:                                            |
|    | - AutoMode: Podczerwień (IR) jest aktywowana w nocy. W                  |
|    | ciągu dnia funkcja IR jest wyłączona.                                   |
|    | - IRMode: Działa tylko podczerwień (IR). Film będzie w                  |
|    | kolorze czarno-białym.                                                  |
|    | - ColorMode: Film będzie kolorowy.                                      |
|    |                                                                         |
| 37 |                                                                         |
|    | - Ustaw/viotionDefectilionAllarmwłączene lub wyłączone.                 |
|    | - Ustaw/Motion i rockingwiączone lub wyłączone.                         |
|    | - Ustawscheduledo nagrywania                                            |
|    | Note: Dodai tokst/informacia do hormonogramu                            |
|    | nagrvwania.                                                             |
|    | Notification:Otrzymuj powiadomienia na swói telefon                     |
|    | komórkowy. Możesz to właczyć lub wyłaczyć.                              |
|    | <ul> <li>MotionDetection:Możesz to właczyć lub wyłaczyć.</li> </ul>     |
|    |                                                                         |

| 38 | Storage settings.<br>Tutaj możesz zobaczyćTotalCaP <sup>a</sup> ci <sup>†</sup> Ykarty pamięci, w jaki<br>sposób |
|----|----------------------------------------------------------------------------------------------------|
|    | jest duża pojemnośćUsed, orazRemainin9CaPaci <sup>†</sup> y. Możesz                                              |
|    | równieżformat⊪tutaj kartę pamięci.                                                                               |
|    | OSTRZEŻENIE: Jeśli sformatujesz kartę pamięci, wszystkie                                                         |
| 39 | Repisane na niej dane zostaną nieodwracalnie usunięte.                                                           |
|    | Tutaj możesz wybrać 3 opcje:                                                                                     |
|    | - UstawLocalRecordin9na lub z.                                                                                   |
|    | - Ustaw tryb nagrywania na ZdarzenieRecordi <sup>ng</sup> LubNon-Sto                                             |
|    | Phagranie.                                                                                                    |
|    | <ul> <li>Ostawscheduledo nagrywania</li> <li>Deperter (jednorazowo lub wybierz dni nagrania)</li> </ul>          |
|    | <ul> <li>Note:Dodai tekst/informacie do harmonogramu</li> </ul>                                                  |
|    | nagrywania.                                                                                                    |
|    | Notification:Otrzymuj powiadomienia na swój telefon                                                              |
| 40 | Komórkowy. Możesz to włączyć lub wyłączyć.                                                                       |
|    | LocalRecordin9:Możesz to włączyć lub wyłączyć.                                                                   |
|    | Kup tutaj pamięć masową w chmurze. Wybierz plan                                                                  |
| 41 | Offline Nofifications.<br>Nalezy pamiętać, że ta funkcja nie jest bezpłatna.                                     |
|    | Można włączyć lub wyłączyć.                                                                                      |
|    | Aby uniknąć ciągłych przypomnień, zostanie wysłane                                                               |
| 42 | powiadomienie, jeśli urządzenie pozostanie w trybie offline                                                      |
| 42 | przez ponad 30 minut (8 godzin w przypadku urządzeń o                                                            |
|    | niskim poborze mocy).                                                                                            |
| 43 | Share Device.<br>Tutaj możesz zobaczyć obszerną listę odpowiedzi na                                              |
|    | najczęściej zadawane pytania. W razie potrzeby możesz                                                            |
|    | przesłać opinię.                                                                                                 |
| 44 | Add to Home Screen.                                                                                              |
|    | lutaj mozesz na rozne sposoby udostępnic urządzenie jednej                                                       |
|    | IUD WIĘKSZEJ IICZDIE OSOD. USOba, ktorej udostępniasz                                                            |
|    | urządzenie, musi miec zainstalowaną aplikację i konto Gologi.                                                    |

Tutaj możesz umieścić skrót do kamery na pulpicie. Aby utworzyć skrót, musisz zezwolić aplikacji w ustawieniach telefonu.

- 100 - gologi

| 45 | Device Update.<br>Jeśli pojawi się jakakolwiek aktualizacja, pojawi się<br>powiadomienie tutaj. Ty<br>też mogę się zdecydowaćAutoUP9radewięc urządzenie dokona |
|----|----------------------------------------------------------------------------------------------------|
| 46 | Retualizașii automatycznie.<br>Jeśli chcesz usunać lub zmienić Wi-Fi urzadzenia. wybierz                                                                       |

opcję Usuń, aby odłączyć urządzenie od konta.

## 11.3. Access Permissions: One-time actions

Kiedy klikniesz po raz pierwszy NAAlbum, aplikacja Gologi poprosi o uprawnienia dostępu. Kliknij naCont∦inueprzycisk.

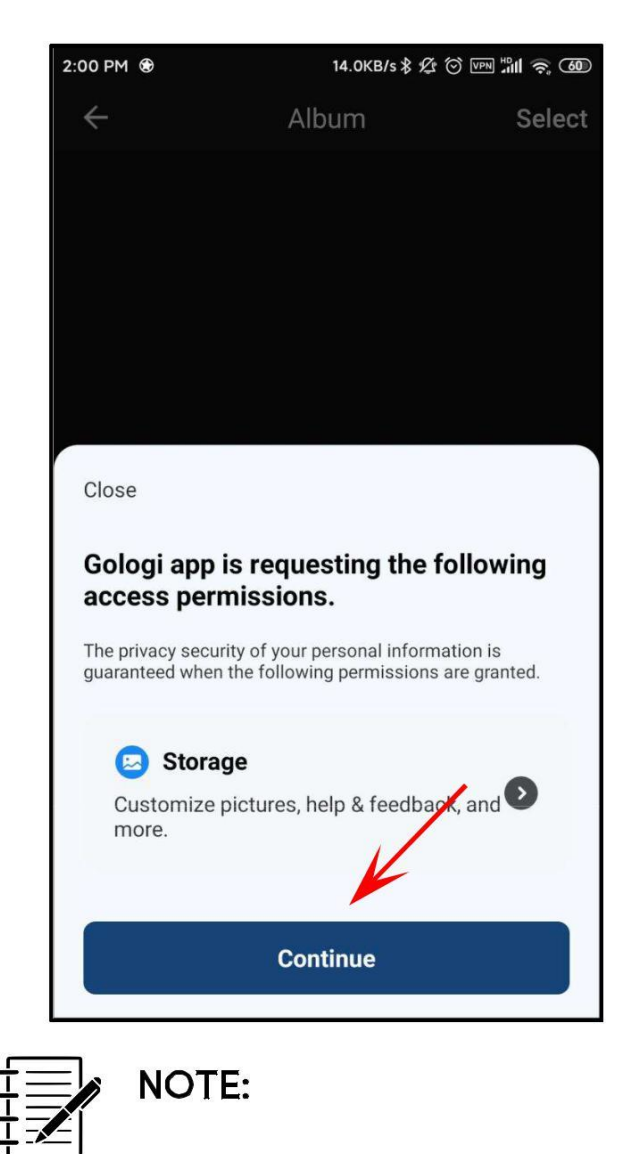

Gologi chce uzyskać dostęp do zdjęć i plików na Twoim telefonie komórkowym oraz je zapisywać. Kliknij naAllowollthe timeprzycisk.

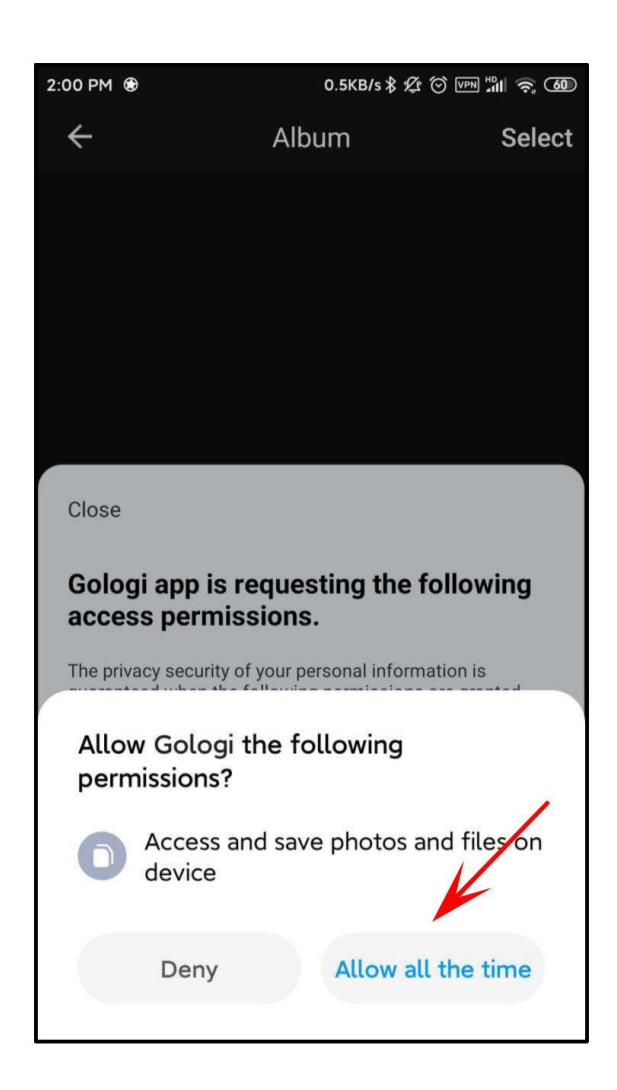

Jest to akcja jednorazowa. Aplikacja Gologi nie będzie już o to pytać, jeśli na to pozwolisz.

Kiedy klikniesz po raz pierwszy NA <sup>S</sup>p eɑ k , aplikacja Gologi poprosi o uprawnienia dostępu. Kliknij naCont†inueprzycisk. Gologi chce nagrywać rozmowy i dźwięk na Twoim telefonie komórkowym. Kliknij naAllowall thetimeprzycisk.

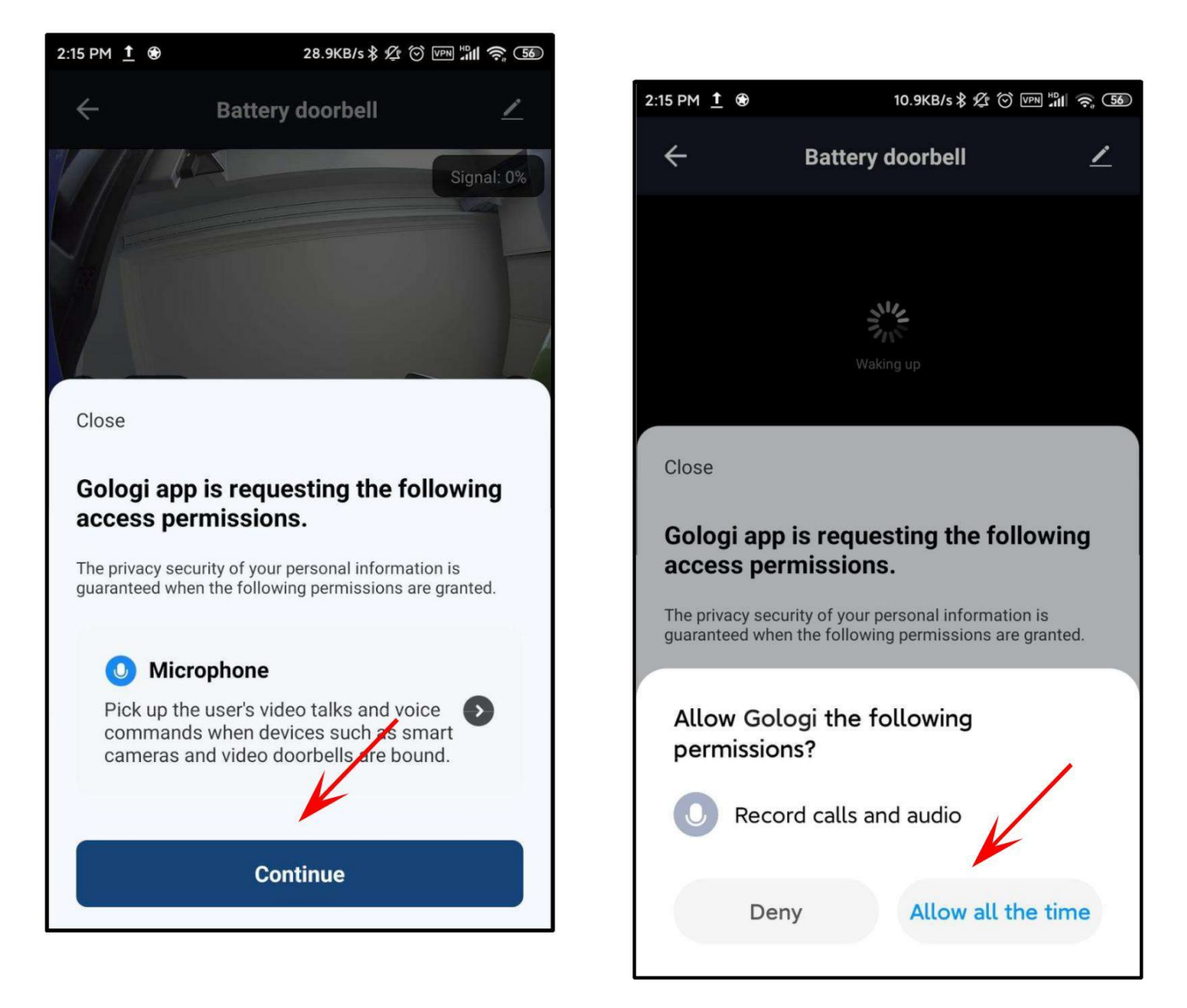

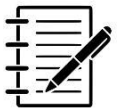

#### NOTE:

Jest to akcja jednorazowa. Aplikacja Gologi nie będzie już o to pytać, jeśli na to pozwolisz.

## 12. THE ME PAGE

Na tej stronie możesz dokonać osobistych ustawień swojego konta Gologi. Najważniejsze ustawienia zostały bardzo krótko wyjaśnione na następnej stronie.

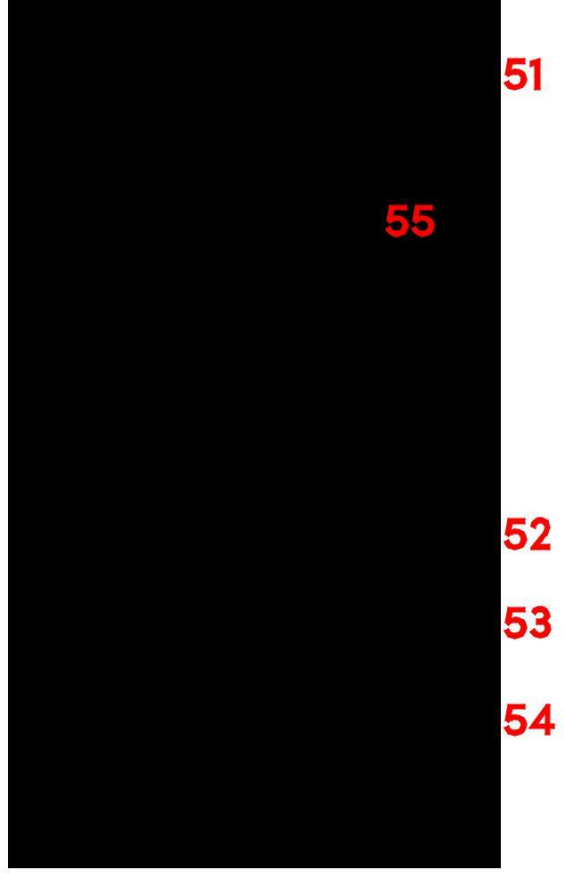

| 51 | The <sup>©</sup> przycisk przeniesie Cię dosettiin <sup>gs</sup> strona. Ustawienia są |
|----|----------------------------------------------------------------------------------------|
|    | Być konjecznie właczAPPNotificationustawienie (EngblieNotific                          |
|    | at#ions), aby móc odbierać alerty urzadzenia, system                                   |
|    | powiadomienia i inne wiadomości.                                                       |
| 52 | Homemana9ementpozwala zdefiniować swój dom w aplikacji.                                |
|    | Za pośrednictwem aplikacji możesz uzyskać dostęp do wielu                              |
| 53 | domów. Message                                                                         |
|    | Zobaczysz, że wszystkie powiadomienia (alarmowe)                                       |
| 54 | pojawią się wCent∦er.                                                                  |
|    | FAQ&Feedbackto zbiór przydatnych informacji, które mogą pomóc                          |
|    | w rozwiązaniu problemów. Na samym dole strony możesz nawet                             |
| 55 | wysłaćFeedback.                                                                        |
|    | TaPtosetNicknamepozwala nazwać swoje konto. Możesz nawet                               |
|    | umieścić swoje zdjęcie jako awatar.                                                    |

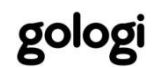

## **13. SAFETY INSTRUCTIONS**

READ uważnie przestrzegać instrukcji obsługi, a zwłaszcza przestrzegać wskazówek dotyczących bezpieczeństwa. Jeśli nie zastosujesz się do wskazówek bezpieczeństwa i informacji dotyczących prawidłowego obchodzenia się zawartych w tej instrukcji, nie ponosimy żadnej odpowiedzialności za wynikające z tego obrażenia ciała lub szkody materialne. Takie przypadki spowodują unieważnienie gwarancji.

Urządzenia elektryczne mogą narazić ludzi, zwłaszcza dzieci, na zagrożenia, które mogą spowodować poważne obrażenia lub śmierć. Korzystanie z urządzeń elektrycznych może stwarzać zagrożenia, w tym między innymi obrażenia, pożar, porażenie prądem i uszkodzenie układu elektrycznego. Celem niniejszych instrukcji bezpieczeństwa jest zapewnienie Państwu

informacje potrzebne do użyciaGolo9iDeluxe Outdoor Camera i aby uniknąć takich zagrożeń. Zdrowy rozsądek i szacunek do urządzenia pomogą zmniejszyć ryzyko obrażeń.

Nie sposób tu omówić wszystkich możliwych zagrożeń, ale staraliśmy się podkreślić niektóre z najważniejszych. Należy także przestrzegać ostrzeżeń i wskazówek bezpieczeństwa zawartych w poszczególnych rozdziałach niniejszej instrukcji.

Skontaktuj się z nami mailowo pod adresem<u>support@gosmart.eu</u> "jeśli masz pytania, na które nie ma odpowiedzi w niniejszych ostrzeżeniach i instrukcjach bezpieczeństwa.

## 13.1. General Device Safety

- Nie używaj Aparatu do celów innych niż jego przeznaczenie (patrz rozdział "UŻYCIE PRZEZNACZENIE").
- Kamera została zaprojektowana i przeznaczona do użytku domowego i nie nadaje się do użytku komercyjnego ani przemysłowego.
- Kamera może być używana zarówno w pomieszczeniach, jak i na zewnątrz.
- Obchodź się z urządzeniem ostrożnie. Wstrząsy, uderzenia lub upadek nawet z małej wysokości mogą spowodować uszkodzenie urządzenia.
- Nie narażaj aparatu na obciążenia mechaniczne.
- Urządzenie musi być prawidłowo i bezpiecznie zainstalowane oraz zamontowane. Postępuj zgodnie z instrukcjami, aby zapobiec możliwym uszkodzeniom/obrażeniom.
- Urządzenie wymaga prawidłowego podłączenia. Postępuj zgodnie z instrukcjami, aby zapobiec możliwym uszkodzeniom/obrażeniom.
- Nigdy nie używaj akcesoriów niezalecanych przez producenta. Mogą one stanowić zagrożenie dla użytkownika i uszkodzić urządzenie.
- Nigdy nie upuszczaj ani nie wkładaj żadnych przedmiotów ani palców do żadnego otworu.
- Nie używaj nadmiernej siły podczas używania przycisku resetowania w aparacie.
- Upewnij się, że ruchome części mogą się zawsze swobodnie poruszać.
- Nie używaj aparatu w pobliżu silnych pól magnetycznych, np. silników, transformatorów, telefonów komórkowych itp.
- Jeżeli nie jest już możliwe bezpieczne korzystanie z Kamery, należy ją wyłączyć i zabezpieczyć przed przypadkowym użyciem. Nie można już zagwarantować bezpiecznego działania, jeśli urządzenie:
  - jest wyraźnie uszkodzony,
  - nie działa już prawidłowo,

- był przechowywany przez dłuższy czas w złych warunkach otoczenia lub
- został poddany poważnym obciążeniom związanym z transportem.

- 105 -

gologi

### 13.2. Persons & Use

- Aparat nie jest zabawką. Przechowuj go w miejscu niedostępnym dla małych dzieci.
- · Aparat może być używany przez dzieci w wieku od 8 lat i starsze ograniczonych zdolnościach fizycznych, oraz osoby 0 umysłowych nieposiadające sensorycznych lub lub doświadczenia i wiedzy, jeśli znajdują się pod nadzorem lub pouczone dotyczące bezpiecznego korzystania zostałv Ζ urządzenia i rozumieją wynikające z tego zagrożenia.
- Nie wolno rekonstruować, samodzielnie naprawiać ani demontować Aparatu. Może to spowodować uszkodzenie urządzenia.
- Konserwację, modyfikacje i naprawy może przeprowadzać wyłącznie producent, profesjonalny warsztat wyznaczony przez producenta lub osoba posiadająca podobne kwalifikacje.
- Od czasu do czasu sprawdzaj urządzenie pod kątem uszkodzeń.
   Nigdy nie używaj urządzenia, jeśli wykazuje oznaki uszkodzenia.
- Do ładowania kamery używaj wyłącznie zasilacza 12 V prądu stałego dostarczonego w zestawie. Inny adapter o niewłaściwych specyfikacjach może spowodować nieprawidłowe działanie i/lub uszkodzenie.
- Aby zapobiec uszkodzeniu zasilacza i/lub kamery, upewnij się, że gniazdko sieciowe zapewnia zasilanie odpowiednie dla zasilacza.
- Gniazdo sieciowe musi znajdować się w pobliżu urządzenia i być łatwo dostępne.
- Zawsze odłączaj zasilacz od gniazdka sieciowego, gdy aparat nie jest używany oraz przed czyszczeniem.
- Nigdy nie wciskaj wtyczki zasilacza do gniazdka elektrycznego na siłę; jeśli nie mieści się łatwo w gniazdku sieciowym, przestań go używać. Zawsze upewnij się, że wtyczka zasilacza jest prawidłowo podłączona do gniazdka sieciowego.
- To normalne, że zasilacz jest lekko ciepły; jednakże luźne dopasowanie pomiędzy gniazdkiem sieciowym a wtyczką zasilacza może spowodować przegrzanie i deformację wtyczki. Skontaktuj się

z wykwalifikowanym elektrykiem w celu wymiany poluzowanego lub zużytego gniazdka sieciowego.

- 106 -

gologi

- Aby odłączyć zasilacz, chwyć obudowę zasilacza i wyciągnij zasilacz z gniazdka sieciowego.
- Jeżeli w trakcie pracy nastąpi przerwa w dostawie prądu, należy natychmiast wyłączyć urządzenie i wyciągnąć zasilacz z gniazdka sieciowego.
- Jeśli z urządzenia wydobywa się dym, ogień, dziwny zapach lub hałas, należy wyłączyć zarówno urządzenie, jak i wyłącznik główny lub główny wyłącznik skrzynki bezpieczników. Przed ponownym użyciem urządzenia skontaktuj się z producentem, profesjonalnym warsztatem wyznaczonym przez producenta lub osobą o podobnych kwalifikacjach.
- Ze względów bezpieczeństwa zawsze odłączaj zasilacz w przypadku burzy.

### 13.4. Power Cable

- Nie modyfikuj kabla.
- Okresowo sprawdzaj kabel pod kątem uszkodzeń. Nigdy nie używaj kabla, jeśli widoczne są jakiekolwiek oznaki uszkodzenia.
- Nigdy nie wciskaj złącza na siłę do portu połączeniowego. Jeśli złącze i port nie łączą się łatwo, prawdopodobnie nie pasują do siebie. Sprawdź, czy nie ma przeszkód i upewnij się, że złącze pasuje do portu oraz że prawidłowo umieściłeś złącze w porcie.
- Nigdy nie odłączaj kabla od adaptera lub aparatu, ciągnąc za kabel. Zawsze ciągnij za złącze.
- Uważaj, aby nie potknąć się o kabel.
- Kabel nie może być załamany, przyciśnięty ani skręcony.
- Upewnij się, że kabel nie jest ściśnięty, zgięty, uszkodzony przez ostre krawędzie lub narażony na naprężenia mechaniczne.
- Unikaj nadmiernych naprężeń termicznych kabla spowodowanych ekstremalnymi temperaturami lub zimnem.
- Dzieci mogą zaplątać się podczas zabawy kablem (niebezpieczeństwo uduszenia). Kable elektryczne to nie zabawki.

## 13.5. Heat & Cooling

- Nie zakrywaj urządzenia podczas jego używania, ponieważ może to spowodować przegrzanie aparatu. Grozi to pożarem, porażeniem prądem elektrycznym lub obrażeniami.
- Podczas użytkowania należy zadbać o dobrą wentylację wokół urządzenia.
- Trzymaj urządzenie z dala od źródeł ciepła i miejsc o stosunkowo wysokiej temperaturze otoczenia (np. pieców lub innych źródeł ciepła). Nigdy nie używaj urządzenia w pobliżu otwartego ognia (takiego jak płonące świece) lub na gorących powierzchniach.
- Aparat zaprojektowano tak, aby działał najlepiej w normalnej temperaturze otoczenia od -10°C do 50°C i przechowywał go w temperaturze od -10°C do 50°C. Przechowywanie lub używanie urządzenia w temperaturach poza tym zakresem temperatur może spowodować uszkodzenie aparatu i skrócenie jego żywotności. Nie narażaj urządzenia na gwałtowne zmiany temperatury. Nie przechowuj urządzenia przez dłuższy czas w miejscu narażonym na bezpośrednie działanie promieni słonecznych. Nie umieszczaj urządzenia w pobliżu okna (szczególnie latem).

### 13.6. Water

WWAARRNNINNGG:: To urządzenie nie jest wodoodporne.

- Stopień ochrony IP od 44 do 65 może być stosowany zarówno w pomieszczeniach, jak i do ogólnego użytku na zewnątrz. Wszystko, co jest niższe niż IP44, powinno być używane wyłącznie w pomieszczeniach zamkniętych. Kamera posiada stopień ochrony IP65, co oznacza, że jest odporna na strumienie wody. Aparatu można używać podczas deszczu, ale nie można go zanurzać w wodzie ani płynach.
- Nigdy nie używaj zasilacza wilgotnymi lub mokrymi rękami.
   Wilgoć może spowodować porażenie prądem lub zwarcie.

## 14. CLEANING

- Przed czyszczeniem aparatu należy zawsze odłączyć zasilacz od gniazdka sieciowego.
- Do czyszczenia zewnętrznych części aparatu zaleca się stosowanie lekko wilgotnej lub suchej ściereczki. Wysuszyć miękką szmatką.
- Podczas czyszczenia należy uważać, aby nie wywierać zbyt dużego nacisku na kamerę.
- Uważaj, aby nie obracać ani nie przesuwać aparatu podczas czyszczenia. Może to spowodować uszkodzenie aparatu.
- Nie zanurzaj aparatu w wodzie ani innych płynach.
- W żadnym wypadku nie należy stosować agresywnych środków czyszczących, alkoholu czy innych roztworów chemicznych, ponieważ mogą one przedostać się do obudowy i pogorszyć jej funkcjonalność.
- Do czyszczenia nie używaj przedmiotów ściernych.
- Czyszczenia nie mogą przeprowadzać dzieci.

## 15. MAINTENANCE & SERVICE

- Poza okazjonalnym czyszczeniem, Kamera nie wymaga konserwacji.
- Nie wolno rekonstruować, samodzielnie naprawiać ani demontować Aparatu.
- Regularnie sprawdzaj pod kątem uszkodzeń i silnego zużycia.
- Regularnie sprawdzaj dokręcenie wszystkich połączeń śrubowych. Jeśli zostanie wykryty luz, należy go natychmiast usunąć, dokręcając odpowiednie śruby. Występowanie luzów w połączeniach śrubowych jest zjawiskiem normalnym i nie podlega gwarancji.
- Regularnie sprawdzaj zamocowanie urządzenia.

Nie próbuj otwierać aparatu w celu konserwacji. Zdjęcie WARNING IUB nieprawidłowy ponowny montaż może spowodować porażenie prądem, uszkodzenie, zwarcie lub

pożar.

Jeżeli z jakiegokolwiek powodu otworzysz obudowę, gwarancja utraci ważność. Kamera nie zawiera części, które mógłby naprawiać użytkownik.

Konserwację, serwis i naprawy może wykonywać wyłącznie producent, profesjonalny warsztat wyznaczony przez producenta lub osoba o podobnych kwalifikacjach. Aby uzyskać konserwację lub serwis, skontaktuj się z nami najpierw pod naszym adresem e-mail<u>wsparcie@gosmart.eu</u>.

- W przypadku brakujących akcesoriów, takich jak instrukcja, oprogramowanie lub inne elementy, skontaktuj się z nami pod podanym powyżej adresem e-mail.
- W przypadku wystąpienia wady należy zwrócić produkt doGolo9iz opisem awarii, dowodem zakupu i wszystkimi akcesoriami.

## 16. STORAGE & TRANSPORT

- Zalecamy czyszczenie aparatu przed dłuższym przechowywaniem.
- Przechowuj kamerę w miejscu nie narażonym na działanie promieni słonecznych i wilgoci oraz wolnym od kurzu.
- Nie przechowuj aparatu w bardzo wysokich lub bardzo niskich temperaturach. Może to spowodować uszkodzenie urządzenia.
- Przechowuj urządzenie poza zasięgiem małych dzieci.
- Złóż kabel zasilający i kabel zasilacza, ale nie owijaj ich wokół urządzenia.
- Podczas transportu należy chronić urządzenie przed wibracjami i wstrząsami.
- Po transporcie lub przechowywaniu w bardzo niskich temperaturach aparat należy przyzwyczajać do temperatury pokojowej przez ok. 30 minut ze względu na możliwą kondensację. Następnie urządzenie może być używane.

## 17. DISPOSAL & RECYCLING

## 17.1. Device Disposal

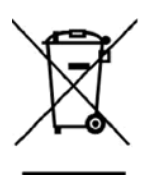

This product complies with the Waste Electrical and Electronic Equipment Directive 2012/19/EU (WEEE).

Symbol przekreślonego kosza na śmieci umieszczony na urządzeniu oznacza, że po zakończeniu okresu użytkowania produktu należy go utylizować oddzielnie od zwykłych odpadów domowych i zawieźć do oddzielnego punktu zbiórki w celu recyklingu sprzętu elektrycznego i elektronicznego lub zwrócić do punktu sprzedającego w momencie zakupu nowego, podobnego urządzenia.

Użytkownik jest odpowiedzialny za oddanie urządzenia do punktu zbiórki odpadów po zakończeniu jego okresu użytkowania. Prawidłowa selektywna zbiórka odpadów mająca na celu późniejszy recykling, przetwarzanie i przyjazną dla środowiska utylizację urządzenia pomaga zapobiegać możliwemu negatywnemu wpływowi na środowisko i zdrowie oraz sprzyja recyklingowi materiałów, z których składa się produkt. Nielegalna utylizacja produktu użytkownika skutkuje karami przez administracyjnymi przewidzianymi przez prawo. Aby uzyskać bardziej szczegółowe informacje na temat recyklingu tego produktu i dostępnych systemów zbiórki, skontaktuj się z lokalnym przedsiębiorstwem zajmującym się utylizacją odpadów lub sklepem, w którym produkt został zakupiony.

Wypełniaj swoje obowiązki prawne i przyczyniaj się do ochrony środowiska.

### 17.2. Packing Material Disposal

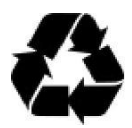

Follow the notes and markings on the packaging.

Upewnij się, że plastikowe torby, opakowania itp. są utylizowane w sposób przyjazny dla środowiska. Nie

wyrzucaj tych materiałów razem ze zwykłymi odpadami domowymi, ale upewnij się, że zostały one zebrane w celu recyklingu.

- 112 -

gologi

## 18. WARRANTY & LIABILITY

Gologigwarantuje, że przez rok od daty zakupu produkt ten będzie wolny od wad materiałowych i wykonawczych. Niniejsza gwarancja dotyczy produktów używanych do celów osobistych, a nie do

w celach komercyjnych lub wynajmu. Gologi według własnego uznania wymieni lub naprawi ten produkt lub dowolny element produktu uznany za wadliwy w okresie gwarancyjnym. Wymiana zostanie dokonana na nowy lub odnowiony produkt lub komponent. Jeżeli produkt nie jest już dostępny, możliwa jest wymiana na podobny produkt o tej samej lub większej wartości, bez zwrotu pieniędzy. To jest Twoja wyłączna gwarancja. Urządzenie zastępcze zostanie zwrócone do Ciebie bezpłatnie i będzie objęte niniejszą gwarancją przez pozostałą część okresu gwarancyjnego.

Niniejsza gwarancja obowiązuje pierwotnego nabywcę od daty pierwszego zakupu i nie podlega przeniesieniu. Aby uzyskać pomoc w ramach gwarancji, wymagany jest dowód zakupu.

Niniejsza gwarancja nie obejmuje: niedbałe lub niewłaściwe użycie produktu; używać z nieprawidłowym napięciem lub prądem; zalania;

używać niezgodnie z instrukcją obsługi; demontażu, naprawy lub modyfikacji przez kogokolwiek innego niżGol<sup>og</sup>i; szkody spowodowane wypadkami lub katastrofami, takimi jak pożar, powódź, trzęsienie ziemi, wojna, wandalizm lub kradzież;

niekompatybilność z innym sprzętem/oprogramowaniem nie zdefiniowanym jako minimalne wymagania systemowe; wad lub uszkodzeń spowodowanych wirusami lub innymi problemami z oprogramowaniem pobranym na telefon komórkowy lub kartę SD normalnego zużycia.

Uszkodzenia spowodowane nieprzestrzeganiem niniejszej instrukcji powodują utratę gwarancji! Nie ponosimy żadnej odpowiedzialności za szkody wtórne! Nie ponosimy odpowiedzialności za szkody materialne lub obrażenia ciała spowodowane niewłaściwym

### użytkowaniem lub nieprzestrzeganiem wskazówek bezpieczeństwa! W takich przypadkach gwarancja traci ważność!

- 113 -

gologi

Gol<sup>o</sup>9inie ponosi odpowiedzialności za utratę danych, na przykład po usunięciu lub zresetowaniu pamięci, przywróceniu ustawień fabrycznych lub z innych przyczyn wynikających z utraty danych.

Go l <sup>o</sup>g i zastrzega sobie prawo do wprowadzania w dowolnym momencie, bez uprzedzenia i zobowiązań, zmian w instrukcji obsługi, kolorach, specyfikacjach, akcesoriach, materiałach i modelach.

Wszelkie prawa zastrzeżone. Żadna część tej publikacji nie może być powielana, rozpowszechniana ani przesyłana w jakikolwiek sposób lub w jakikolwiek sposób, w tym poprzez fotokopiowanie, nagrywanie lub innymi metodami elektronicznymi lub mechanicznymi, bez uprzedniej pisemnej zgody wydawcy, z wyjątkiem krótkich cytatów zawartych w recenzjach krytycznych oraz niektórych innych

niekomercyjnych zastosowań przewidzianych przez prawo autorskie. /e-mailna ostatniej stronie.

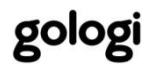

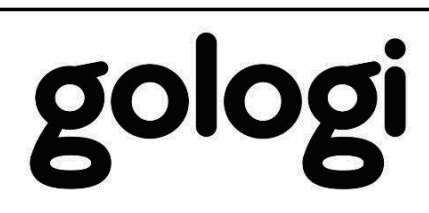

Florijnstraat 11 2988CL Ridderkerk Holandia

: +31 88 202 38 00

:wsparcie@gosmart.eu

: www.gosmart.eu

© Gologi 2023 Wyprodukowa no w Chinach Wersja dokumentu/wersja: 2023-03-27